# 中国(深圳)国际贸易单一窗口用户手册

# 企业资质篇

深圳市南方电子口岸有限公司

2021年2月

目录

| 第一篇 前言             | 1  |
|--------------------|----|
| 第二篇 使用须知           | 2  |
| 门户网站               | 2  |
| 系统环境               | 2  |
| 第三篇 企业资质申请系统介绍     | 3  |
| 功能简介               | 3  |
| 术语定义               | 3  |
| 重要提醒               | 3  |
| 第四篇 进入或退出系统        | 5  |
| 第五篇 通用功能           | 7  |
| 第六篇 操作说明           | 8  |
| 第一章 商务部资质          | 8  |
| 一、商务部注册信息          | 8  |
| 6.1.1.1 对外贸易经营者备案  | 9  |
| 二、商务部变更申请1         | 11 |
| 三、商务部资质查询1         | 12 |
| 四、商务部办理状态查询1       | 12 |
| 第二章 海关企业通用资质 1     | 13 |
| 一、企业注册登记1          | 13 |
| 6.2.1.1 注册登记申请 1   | 13 |
| 6.2.1.2 注册信息变更申请 1 | 19 |
| 6.2.1.3 换证申请 2     | 22 |
| 6.2.1.4 注销申请 2     | 23 |
| 二、报关企业行政许可 2       | 23 |
| 6.2.2.1 行政许可申请 2   | 23 |
| 6.2.2.2 行政许可变更 2   | 25 |
| 6.2.2.3 行政许可延续 2   | 26 |
| 6.2.2.4 行政许可注销 2   | 27 |
| 三、查询               | 28 |
| 6.2.3.1 申请单查询 2    | 28 |
| 6.2.3.2 基本信息查询 2   | 29 |
| 四、公示异议             | 29 |

| 6.2.4.1 | 异议申请 | 29 |
|---------|------|----|
| 6.2.4.1 | 异议查询 | 31 |

# 第一篇 前言

目前,国际贸易通关过程中所涉及的大多数部门都开发了业务信息化系统,实现了各自部门业务申请、办理、回复的电子化和网络化。但是在各部门系统间缺乏协同互动、未实现充分的数据共享,因此企业在口岸通关过程中需要登录不同的系统填报数据,严重影响了口岸通关效率。

近年来部分发达地区的口岸管理部门已经尝试在地方层面建立"单一窗口", 实现企业一次录入数据后向多个管理部门的系统进行申报,并取得了良好的应用效 果。为贯彻落实党中央、国务院关于我国国际贸易单一窗口(简称"单一窗口") 建设的一系列决策部署,统筹推进"单一窗口"建设,在总结沿海地区"单一窗 口"建设试点成果基础上,结合我国口岸管理实际,并充分借鉴国际上单一窗口成 熟经验, 建设"单一窗口"。

"单一窗口"依托中国电子口岸平台,申报人通过"单一窗口"一点接入、一次 性提交满足口岸管理和国际贸易相关部门要求的标准化单证和电子信息,实现共享数 据信息、实施职能管理,优化通关业务流程。

通过"单一窗口"可以提高申报效率,缩短通关时间,降低企业成本,促进贸 易便利化,以推动国际贸易合作对接。

# 第二篇 使用须知

# 门户网站

"单一窗口"为网页形式,用户打开浏览器输入 http://sz.singlewindow.cn 即可访问。

# 系统环境

## ● 操作系统

Windows 7 或 10 (32 位或 64 位操作系统均可)

不推荐 windows XP 系统

### ● 浏览器

Chrome 20 及以上版本

若用户使用 windows 7 及以上操作系统(推荐使用 Chrome 50 及以上版本)

若用户使用 windows XP 系统(推荐使用 Chrome 26 版本的浏览器)

IE 9 及以上版本(推荐使用 IE 10 或 11 版本)

# 第三篇 企业资质申请系统介绍

# 功能简介

本系统提供商务部资质、海关企业通用资质、查询等功能。实现国际贸易企业通过单 一窗口一点接入,一次性提交满足口岸监管部门要求的资质备案信息,各管理部门按照确 定的规则进行审核,并将审核结果通过单一窗口反馈。

# 术语定义

资质申请:指从事进出口的企业依照有关法律、行政法规和规章的要求,在规定的期限、地点,采用规定的形式,向商务部、海关等各部门提交所需的注册和许可的申请单证。

# 重要提醒

## • 关于录入要求

本文仅对"单一窗口"企业资质申报系统的界面与基本功能进行指导性介绍。更多具体要求请咨询您的业务主管部门。

# • 关于界面

界面中带有红色星号或黄色底色的字段,为必填项。

因相关业务数据有严格的填制规范,如在系统录入数据的过程中,字段右侧弹出红色 提示,代表您当前录入的数据有误,请根据要求重新录入。

点击界面上方蓝色按钮(如下图)所进行的操作,将影响当前整票申报的数据。

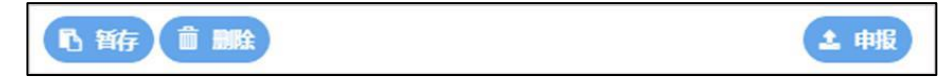

点击界面中的各类白色按钮(如下图)进行的操作,所影响的数据仅为当前涉及的页 签或字段。

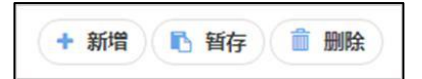

# • 关于键盘操作

"单一窗口"界面中的部分功能可使用键盘进行快捷操作。

Tab

点击该键,可使界面光标自动跳转至下一字段的录入框中。

#### (上下方向)

点击该键,可在界面下拉菜单中的参数中进行选择。

#### Enter(回车)

点击该键,可将当前选中的下拉菜单中的参数自动返填到字段录入框中。

#### Ctrl+Enter

点击该组合键,可在录入框中进行换行操作。

#### Backspace

点击该键,可将当前录入框中的内容进行删除操作。

# 第四篇 进入或退出系统

打开"单一窗口"门户网站(如 **图 门户网站**),在页面右上方进入"单一窗口"登录界 面,如下图所示。

| 🧼 中国(i  | 深圳) 国际贸易!<br>nZhen) International Trade | 单一窗口<br>Single Window     | 首页 平台服务  | 5 金融中心        | 资讯中心客服         | 中心 口岸收费公示 | 客服热                 | 线: 0755-83165355        |
|---------|-----------------------------------------|---------------------------|----------|---------------|----------------|-----------|---------------------|-------------------------|
| 131     | A                                       |                           |          |               |                |           | <del>账号登录</del>   ∔ | 亦质                      |
| /s 1    | 22                                      | Stand and and             | 持续       | 助力复           | T复产            |           | . 请输入用F             | 客                       |
| • •     | yte                                     |                           | â        | 融扶企も          | X              |           | 请输入密码               | 3                       |
| Att     |                                         |                           | -        |               | 1              |           | ○ 请输入验证             | E69 The                 |
| 200     |                                         | L                         |          |               | 6              | L         | 立即注册                | <b>登录</b><br>まに時日 まに用いた |
| 中央标准应用中 | 央标准应用 (备用)                              |                           |          |               |                |           |                     | 小助手下载 🕹                 |
|         | 企业资质                                    | 许可证件                      | 原产地      | 运输工具          | 舱单申报           | 货物申报      | 加工贸易                | Î                       |
|         |                                         | <b>,</b><br>行政相对人统一管<br>理 | Xaafetta | ●<br>外汇收支名录 8 | 山山食品生产新室<br>核准 |           |                     |                         |
|         | 税费办理                                    | 跨境电商                      | 物品通关     | 出口退税          | 口岸物流           | 公共查询      | 检验检疫                |                         |

图 门户网站

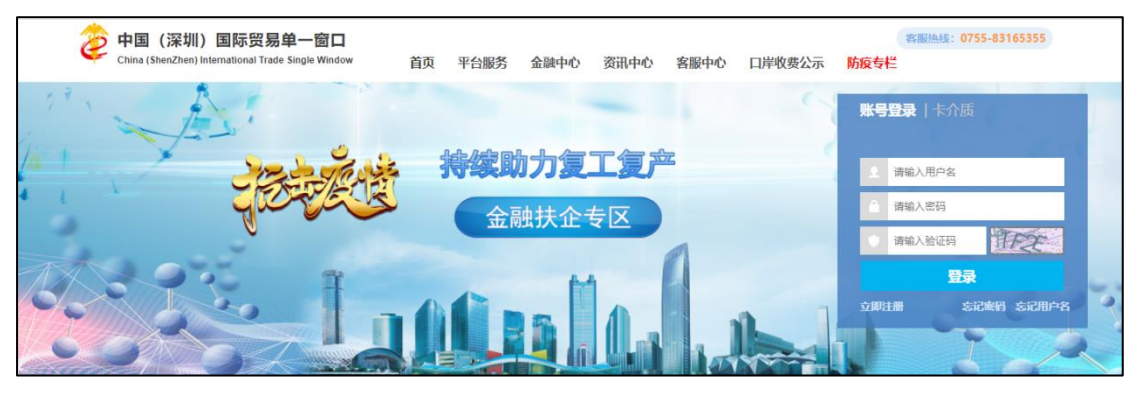

图 "单一窗口"账号登录

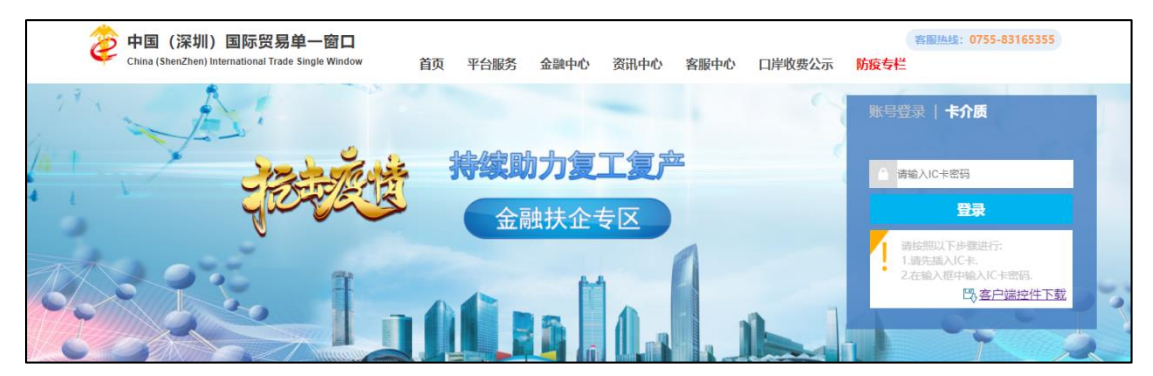

图 "单一窗口"卡介质登录

在 图 "单一窗口"中输入已注册成功的用户名、密码与验证码,点击登录按 钮。进入**企业资质**申请系统的界面。登录系统后,点击右上角"退出"字样,可安 全退出系统。

①小提示:

更多关于用户注册(登录)的功能介绍,请参见《中国(深圳)国际贸易 单一窗口用户手册(用户管理篇)》。

# 第五篇 通用功能

## • 移动页签

如打开的页签较多,点击界面 💌 或 💌 图标,可将页签名称进行左右移动选择。

# ● 折叠/展开菜单

点击右侧展示区左上角 ■ 图标,将左侧菜单栏进行折叠或展开的操作。折叠后 的菜单栏只显示图标,效果如下图。

| ≡ 愈用       | ខ 中国 (深)         | 制)国际贸易单一窗口<br>tional Trade Single Window | 企业资质 |                                   | & ∞                     | じ 通出  |
|------------|------------------|------------------------------------------|------|-----------------------------------|-------------------------|-------|
| 日 企业资质     | ę < <sup>1</sup> | ■ 44 首页                                  |      |                                   | 94<br>14                | 关闭操作。 |
| 南另都资质海头企业通 | i <<br>ராலக <    |                                          |      | 系统公告                              |                         |       |
|            |                  |                                          | _    | 标题                                | 发布日期 发布者                |       |
|            |                  |                                          |      | ★于海关总署通关系统停机维护的通知                 | 2021/01/22 中国电子口岸数据中心   |       |
|            |                  |                                          |      | 关于保障进出口企业权益的重要通知                  | 2020/09/23 中国电子口岸数据中心   |       |
|            |                  |                                          |      | 关于海关进出口货物收发货人备案、报关企业注册登记正式启用电子印章的 | 8 2019/10/08 中国电子口岸数据中心 |       |
|            |                  |                                          |      | ▲ ■要通知                            | 2018/11/30 中国电子口岸数据中心   |       |
|            |                  |                                          |      |                                   |                         |       |
|            |                  |                                          |      |                                   |                         |       |
|            |                  |                                          |      |                                   |                         |       |
|            |                  |                                          |      |                                   |                         |       |
|            |                  |                                          |      |                                   |                         |       |
|            |                  |                                          |      |                                   |                         |       |
|            |                  |                                          |      |                                   |                         |       |
|            |                  |                                          |      |                                   |                         |       |
|            |                  |                                          |      |                                   |                         |       |

图 折叠菜单栏

• 关闭选项卡

点击右侧展示区右上角 图标,弹出下拉菜单(如下图)。选择"关闭全部选项 卡"则将当前展示区内打开的所有页签选项卡全部关闭;如选择"关闭其他选项卡",则 除当前停留显示的页签选项卡之外,关闭其他打开过的选项卡。

|    | ₽    | 关闭操作▼ |
|----|------|-------|
| 关闭 | 刃全部逆 | 硕卡    |
| 关诉 | 別其他说 | 硕卡    |
|    |      |       |

图 关闭选项卡操作

# 第六篇 操作说明

# 第一章 商务部资质

为用户提供向商务部进行资质申请各类数据的录入、暂存、删除、打印等功能。

#### 录入与暂存

点击界面上方蓝色按钮(如下图)所进行的操作,将影响当前用户资质申请的所有数据。

| ▶ 暫存 | <b>前删除</b> | 土 申报         | € 更新状态 |
|------|------------|--------------|--------|
|      | 冬          | 企业资质申请——操作按钮 |        |

①小提示:

界面中,带有红色星号或黄色底色的字段为必填项,否则无法进行提交。 界面中的白色按钮,所影响的数据仅为当前涉及的页签或字段。

录入过程中,可通过点击界面顶部的"暂存"蓝色按钮,将当前正在录入 的信息进行保存,以防数据丢失。

# 一、商务部注册信息

点击左侧菜单中"商务部注册申请",右侧区域展示录入界面(如下图)。

| 日 企业资质 く           | ≡ 📢 首页          | 商务部注册申请 🔾                      |                           |                    | ▶ 关闭操作。     |
|--------------------|-----------------|--------------------------------|---------------------------|--------------------|-------------|
| 南务部资质 ~            | 15 HO 1         | I AMAR                         |                           | ± #18              | C Districts |
| 商务部注册申请            | ★统一社会信用<br>代码   | * 组织机构代码                       | * 企业名称                    | 浩瀚餐饮服务有限公司         |             |
| 南势部变更申请<br>商务部资质查询 | * 住所            |                                | * 董业地址                    |                    |             |
| 商务部办理状态查询          | *注册地区(行<br>政区划) |                                | (2) *部政编码                 | *法定代表人<br>(负责人)    | × .         |
| 海关企业通用资质 <         | *法人证件类型         | 护照                             | *法人证件号码                   |                    |             |
|                    | *注册资本(万)        | * 注册资本币制                       | ★ 注册资本币制与<br>人民币之间的汇<br>案 |                    |             |
|                    | * 工商登记注册<br>号   | · 工商登记注册<br>日期                 | 注册资金(人民<br>币/万)           | 注册资金 (美<br>元/万)    |             |
|                    | 说明:如果企业         | <b>名称、法定代表人、住所、法人证件类型、法人证件</b> | 号码与工商营业执照不符,请用管理员账号;      | 重新登录点击右上角企业名称进行修改! |             |
|                    | 对外贸易经营          | 皆备案                            |                           |                    | <b>◎ 收起</b> |
|                    | 基本信息            |                                |                           | 11 副除              | 🖶 Aleb      |
|                    | * 备宏机           | *                              | * 经警察革文                   |                    |             |

图 商务部资质-商务部注册申请信息

界面中,灰色字段(如组织机构代码、统一社会信用代码、企业名称等)表示不允许 录入,系统自动获取企业在"单一窗口"注册的用户信息等内容进行返填。其中,组织机 构代码与统一社会信用代码,返填出任意一项数据即可。其他需手工录入的字段,请根据 您的业务主管部门要求,如实填写相关内容。

①小提示:

补充录入完企业基本信息后,须在下方"对外贸易经营者备案"中,至少 勾选并录入一条数据,才能继续进行申报操作。

#### 6.1.1.1 对外贸易经营者备案

勾选对外贸易经营者备案蓝色字体前的复选框,点击"展开"蓝色按钮,进入录入界面(如下图)。如展开的内容与字段全部为灰色不可编辑,则当前申请部门的数据可能已 在申报中或审批通过,请参考二、商务部变更申请和三、商务部资质查询的相关内容。

| 企业贸质       | - H HON HIDHALLOWN     |                    |               |                      | 19 ANI          |
|------------|------------------------|--------------------|---------------|----------------------|-----------------|
| 电关系 🗸      | 15 11(F) (B 1882       |                    |               |                      | 2 448 C 5584826 |
| 向外訳主册中请    |                        |                    |               |                      |                 |
| 南劳部企画申请    | 对外贸易经营省备套              |                    |               |                      | ORE             |
| 商务部资质查询    | 基本信息                   |                    |               |                      | i mitte         |
| 商务部の運収改直領  |                        |                    |               |                      |                 |
| 南关企业通用资源 《 | <b>* 备案机关</b> 支持按地区成家  | 存成用查询              | * 经营有英文<br>名称 | <b>前用英文输入法录入,不</b> 完 | 济出现全角字符         |
|            | ・英文置业地<br>施<br>市用英文編入法 | 還入,不死許出題全角字符       | *经营者关型        |                      |                 |
|            | • 联系电话 道写相去 区号。        | 9月 * 手机带           | * 悟真          | 编写模式 医弓-弓荷           | *电子影精           |
|            | 依法办理工商登记的外国(地          | 118)企业或个体工商户(独资经营者 | )还须瞋写以下内容:    |                      |                 |
|            | 企业资产/个人<br>财产(万)       | 折黃元 (万)            |               |                      |                 |
|            | 備注                     |                    |               |                      |                 |

#### 图 商务部注册申请-对外贸易经营者备案

## • 基本信息

备案机关、经营者类型须在参数中进行调取,不允许随意录入,可在下拉菜单中进行 选择。您也可直接输入已知的相应数字、字母或汉字,迅速调出参数进行选择。

其他信息(如经营者英文名称、联系电话等)需手工录入,请根据您的业务主管部门 要求,如实填写。

当经营者类型选择了"个体工商户、个人独资企业、有限合伙企业、外国(地区)企 业"时,须填写企业资产/个人财产(万)、折美元(万)。选择其他经营者类型时,上述 两个字段为灰,无需填写。

#### 删除

点击对外贸易经营者备案区域中的"删除"按钮,将清空对外贸易经营者基本信息的 所有内容,便于重新录入信息,请谨慎操作。

#### 打印

点击对外贸易经营者备案区域中的"打印"白色按钮,系统将结合企业基本信息部分 内容,显示《对外贸易经营者备案登记表》预览(如下图)。点击右上角 🍛 图标,根 据您当前的浏览器设置或打印机实际情况进行打印即可。

| 对外            | 贸易经管     | 曾者备         | 案登记表              |
|---------------|----------|-------------|-------------------|
| 经营者中文名称       | 自动起放网络石榴 |             |                   |
| 经营者英文名称       |          |             |                   |
| 统一社会信用<br>代码  |          | 经营者类型       |                   |
| 住所            |          |             |                   |
| 经营场所(中<br>文)  |          |             |                   |
| 经营场所(英<br>文)  |          |             |                   |
| 联系电话          |          | 联系传真        |                   |
| 邮政编码          |          | 电子信箱        |                   |
| 工商登记<br>注册日期  |          | 工商登记<br>注册号 | 1 1220282 1095245 |
|               | 依法办理工商登记 | 的企业还须填      | 写以下内容             |
| 企业法定<br>代表人姓名 | <u> </u> | 有效证件号       | I resummer []     |
| 注册资金          | 万元人民币    | 折姜元         | 万美元               |

图 对外贸易经营者备案登记表预览

#### 删除资质申请

点击商务部注册申请界面顶部的"删除"蓝色按钮,将清空当前界面中除灰色字段外 的、已录入的数据。

#### 申报资质申请

通过点击企业资质申请界面右上方的"申报"蓝色按钮,系统将向相关业务主管部门 发送该资质申请的数据。

#### ①小提示:

申报即意味着您的数据将向相关业务主管部门进行发送,并等待其审批。

## 二、商务部变更申请

目前,可为用户提供向商务部进行对外贸易经营者备案变更的录入、申报等功能。 点击左侧菜单中"商务部变更申请",右侧区域展示界面如下图。

| 日 企业资质 く   | ≡ ≪ 11月       | 與<br>另一部<br>全<br>更<br>中請 ○ |                                  |                 |                 | ▶ 关闭操作。 |
|------------|---------------|----------------------------|----------------------------------|-----------------|-----------------|---------|
|            |               |                            |                                  |                 |                 | 土中服     |
|            | 企业基本信息        |                            |                                  |                 |                 |         |
| 南务部注册申请    | /统一社会信用       | * 俱保机构代码                   | * 企业名称                           |                 |                 |         |
| 商务部查更申请    | 代码            |                            |                                  | 演響餐饮服务有限公司      |                 |         |
| 南务部资质查询    | * 住所          |                            | * 营业地址                           |                 |                 |         |
| 商务部办理状态查询  | *注册地区(行       |                            | * 部政编码                           |                 | * 法定代表人         |         |
| 海关企业通用资质 < | 段[送知])        |                            |                                  |                 | (负责人)           |         |
|            | *法人证件类型       | 护照                         | ▲ 法人证件号码                         | (increased)     | 注册资本币制          | •       |
|            | *注册資本(万)      | 注册资本币制与<br>人民币之间的汇         | 注册语金 (人民<br>币/万)                 |                 | 注册资金 (美<br>元/万) |         |
|            |               | 率                          |                                  |                 |                 |         |
|            | * 工商登记注册<br>号 | 122202                     |                                  |                 |                 |         |
|            | 对外贸易经营者       | 备案                         |                                  |                 |                 |         |
|            |               |                            |                                  |                 |                 |         |
|            | 基本信息          |                            |                                  |                 |                 | 🖨 打印    |
|            |               |                            |                                  |                 |                 |         |
|            | ≮ 备案机         | 关 支持按地区或名称模糊查询             | <ul> <li>经营者英文<br/>名称</li> </ul> | 请用英文编入法录入,不允许出现 | 1全角字符           |         |

图 商务部注册申请-对外贸易经营者备案变更

①小提示:

当前注册信息为暂存、申报等状态时,系统可能会给予提示,不允许进行 变更操作。

建议使用此功能之前,先进入商务部资质查询菜单,对您当前资质备案的 情况进行查询。

申报即意味着您的数据将向相关业务主管部门进行发送,并等待其审批。

可对界面中的内容,根据您的实际需要进行修改,更多操作可参考上文对一、商务部 注册信息相关描述。录入完毕后,点击界面右上角的"申报"蓝色按钮,向相关业务主管 部门发送该变更数据。

# 三、商务部资质查询

点击左侧菜单中"商务部资质查询",系统将根据当前的登录账号,自动查询商务部门的资质备案情况。耐心等待系统执行查询,右侧区域自动展示查询结果(如下图)。

| 目 企业资质 く   | ≡ «    | <b>首页</b> 向务部资质查询 O |        |       |        |      | Þ      | 关闭操作。 |
|------------|--------|---------------------|--------|-------|--------|------|--------|-------|
| 向苏部资质 ~    | _      |                     |        |       |        |      |        |       |
| 商务部注册申请    | 序号     | 统一社会信用代码            | 组织机构代码 | 企业名称  | 资质申请类型 | 申请部门 | 注册备案日期 |       |
| 向务部交更申请    |        |                     |        | 无匹配数据 |        |      |        |       |
| 向方部资质查询    |        |                     |        |       |        |      |        |       |
| 商务部力理状态直向  |        |                     |        |       |        |      |        |       |
| 海关企业通用资质 < |        |                     |        |       |        |      |        |       |
|            |        |                     |        |       |        |      |        |       |
|            |        |                     |        |       |        |      |        |       |
|            | 说明:本页图 | 意查询结果为相关部门审批通过的     | 軟總     |       |        |      |        |       |
|            |        |                     |        |       |        |      |        |       |
|            |        |                     |        |       |        |      |        |       |
|            |        |                     |        |       |        |      |        |       |
|            |        |                     |        |       |        |      |        |       |
|            |        |                     |        |       |        |      |        |       |
|            |        |                     |        |       |        |      |        |       |

#### 图 商务部资质查询

# 四、商务部办理状态查询

点击左侧菜单中"商务部办理状态查询",系统根据当前的登录账号,自动查询您在 "单一窗口"系统中申报过的商务部资质申请数据。耐心等待系统执行查询,右侧区域自 动展示查询结果(如下图)。

| 目 企业资质 く  | ≡ « | 首页 同务部力理状态 | 查询 O   |      |        |      |      |      | ▶ 关闭操作+  |
|-----------|-----|------------|--------|------|--------|------|------|------|----------|
| 南方部资质 ~   |     |            |        |      |        |      |      |      | C THINKS |
| 南务部注册申请   | 序号  | 统一社会信用代码   | 组织机构代码 | 企业名称 | 资质申请类型 | 申请部门 | 单证状态 | 处理时间 | 申请时间     |
| 向务部交更中请   |     |            |        |      | 无匹配数据  |      |      |      |          |
| 南另部资质查询   |     |            |        |      |        |      |      |      |          |
| 向务部办理状态查询 |     |            |        |      |        |      |      |      |          |
| 海关企业通用资源  |     |            |        |      |        |      |      |      |          |
|           |     |            |        |      |        |      |      |      |          |
|           |     |            |        |      |        |      |      |      |          |
|           |     |            |        |      |        |      |      |      |          |
|           |     |            |        |      |        |      |      |      |          |
|           |     |            |        |      |        |      |      |      |          |
|           |     |            |        |      |        |      |      |      |          |
|           |     |            |        |      |        |      |      |      |          |
|           |     |            |        |      |        |      |      |      |          |
|           |     |            |        |      |        |      |      |      |          |

#### 图 商务部办理状态查询

# 第二章 海关企业通用资质

为用户提供向海关进行资质申请各类数据的录入、暂存、删除、打印等功能。

通过该系统进行企业注册申请的企业包括:进出口货物收发货人、报关企业(自贸区内)、

报关企业分支机构(报关单位分支机构)、特殊监管区域双重身份企业(自贸区内)、临时注册登记单位、无进出口经营权的加工生产企业、进出境运输工具负责人、无 报关权的其他企业。

报关企业和特殊监管区域企业应申请注册登记许可。

# 一、企业注册登记

### 6.2.1.1 注册登记申请

点击左侧菜单中"企业注册登记申请"右侧区域展示(如下图)。

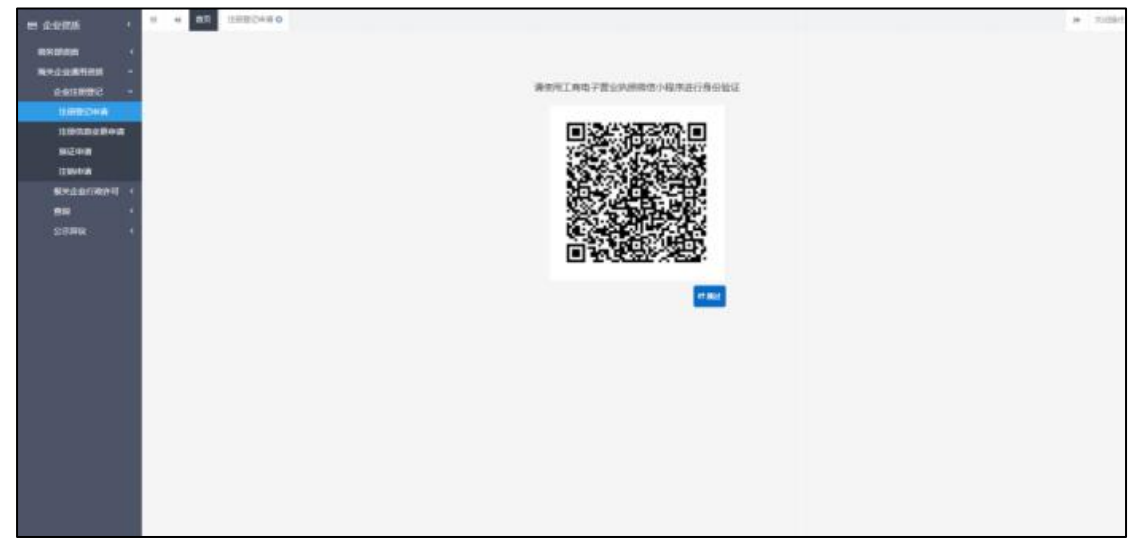

#### 图 企业注册登记-注册登记申请

用户可以通过扫描工商电子营业执照微信小程序进行身份验证,也可以跳过此验证直 接进入录入企业基本信息录入界面。

### ◆ 企业基本信息

进入企业基本信息录入界面。

|                                                                                                    | and the second second se                                                                                                    |                                                                                                    |                                                                                                    |
|----------------------------------------------------------------------------------------------------|----------------------------------------------------------------------------------------------------|----------------------------------------------------------------------------------------------------|----------------------------------------------------------------------------------------------------|
| 1204 1 205109                                                                                                    |                                                                                                    |                                                                                                    |                                                                                                    |
| PLOATES -                                                                                                    |                                                                                                    |                                                                                                    |                                                                                                    |
| Constant and the second second second second second second second second second second second second second se                                                                                                    | Problem - #1 International Control                                                                                                    | http://www.commencement.com                                                                                                    | 6-1 25.8T                                                                                                    |
| 24010000 -                                                                                                    | 8-028008                                                                                                    | A+1845 consour                                                                                                    | 0500944                                                                                                    |
| 120082046                                                                                                    | LEARAN RENGERSNELAMAN                                                                                                    | ORESCREATED                                                                                                    | 2597.6887                                                                                                    |
| INVERSE A                                                                                                    | 124228                                                                                                    |                                                                                                    |                                                                                                    |
| WTING.                                                                                                    | 171992                                                                                                    |                                                                                                    | #11564 (1000)                                                                                                    |
| and the second second s | 56 <b>8</b> 288                                                                                                    |                                                                                                    |                                                                                                    |
| 112041 W                                                                                                    | #60#101                                                                                                    |                                                                                                    |                                                                                                    |
| 60.N-0-001930(011) +                                                                                                    | #783-00272W                                                                                                    | ATTAC MARKED (19)                                                                                                    | HALFLE DATE:                                                                                                    |
| ew 1                                                                                                    | Auto pictures, instance                                                                                                    | 17942400 8                                                                                                    | 11204082724                                                                                                    |
| strans V                                                                                                    | (8間7(第2))                                                                                                    | 建氧化等人运用典型 护理                                                                                                    | 医型片属 人名马格特                                                                                                    |
|                                                                                                    | 10748-1218-1219 ALC: 1110                                                                                                    | LECT. AND M                                                                                                    | ABREAU 744 STREAMED AND                                                                                                    |
|                                                                                                    | Read to the second second seco | Rept. (April                                                                                                    | A-PRI-Rata en one                                                                                                    |
|                                                                                                    | Linese                                                                                                    | 429707& STORES TRANS                                                                                                    | And Article                                                                                                    |
|                                                                                                    | CHIT MILES INCOMPANY OF ANY SERVICE                                                                                                    | (Hadeale)                                                                                                    | 1475                                                                                                    |
|                                                                                                    | 82                                                                                                    |                                                                                                    |                                                                                                    |
|                                                                                                    |                                                                                                    | OTHER DESIGNATION, TO A                                                                                                    |                                                                                                    |
|                                                                                                    |                                                                                                    |                                                                                                    |                                                                                                    |
|                                                                                                    |                                                                                                    |                                                                                                    |                                                                                                    |
|                                                                                                    |                                                                                                    |                                                                                                    |                                                                                                    |
|                                                                                                    |                                                                                                    |                                                                                                    |                                                                                                    |
|                                                                                                    |                                                                                                    |                                                                                                    |                                                                                                    |
| <u> </u>                                                                                                    | <                                                                                                    |                                                                                                    | 10                                                                                                    |
| 1111 · · · · · · · · · · · · · · · · ·                                                                                                    | 4 机双 注册登记中词 O                                                                                                    |                                                                                                    | b                                                                                                    |
|                                                                                                    | 4                                                                                                    |                                                                                                    | 32                                                                                                    |
|                                                                                                    |                                                                                                    | rt⊎t±_@⊒]briannononnesa                                                                                                    | 95<br>115 20 20                                                                                                    |
| <ul> <li>         ・          ・          ・</li></ul>                                                                                                    | 41         第22         注意意志中南 0           第23         第316           基本信息         金融市中心時一備号 20180000000042081           第二十一次年二年号 201800000000042081                                                                                                    | 作出统一编号 201800000000823<br>第115年9月21                                                                                                    | 除之 事页透过<br>1404-045年年                                                                                                    |
| 空資額 く = (<br>2 企資数 く 2 企业<br>株全业活用 く<br>にお知知の(<br>2 にない)                                                                                                    | 4<                                                                                                    | 作11時一番号 201800000000023<br>周知1日所毎日 147956230<br>国際1日 - 中国56230                                                                                                    | 秋志 軍四連立<br>松祉社会委員会<br>地社社会委員会                                                                                                    |
| <ul> <li>         ・ ・ ・ のできる         ・・・・・・・・・・・・・・・・・・・・・・・・・・・・・</li></ul>                                                                                                    |                                                                                                    | 作业统一编号 2018000000000823<br>隋史注册研码 1478996230<br>行政区划 北原市东城区                                                                                                    | 秋志 軍的憲法<br>秘密检查費素等<br>注册得失 北原英区                                                                                                    |
| 全変数 ( ) 全変数 ( ) ( ) ( ) ( ) ( ) ( ) ( ) ( ) ( ) (                                                                                                    | 4         観双         注意登记申请 0           (1)         (1)         (1)           (1)         (1)         (1)           (1)         (1)         (1)           (1)         (1)         (1)           (1)         (1)         (1)           (1)         (1)         (1)           (1)         (1)         (1)           (1)         (1)         (1)           (1)         (1)         (1)           (1)         (1)         (1)           (1)         (1)         (1)           (1)         (1)         (1)           (1)         (1)         (1)           (1)         (1)         (1)           (1)         (1)         (1)           (1)         (1)         (1)           (1)         (1)         (1)           (1)         (1)         (1)           (1)         (1)         (1)           (1)         (1)         (1)           (1)         (1)         (1)           (1)         (1)         (1)           (1)         (1)         (1)           (1)         (1)         (1)                                                                                                    | 作出统一编号 201800000000023<br>隋史注册编码 1478950230<br>行政区划 北原市东城区                                                                                                    | 钟<br>秋志 筆四處过<br>勉励性愛難素等<br>注册得失 北東英区                                                                                                    |
| 空資质 く ■ ■ ■ ■ ■ ■ ■ ■ ■ ■ ■ ■ ■ ■ ■ ■ ■ ■                                                                                                    |                                                                                                    | 作业统一編号 2018000000000823<br>満先注册编码 1478556230<br>行政区划 北原市街城区                                                                                                    | 於志 事构遷位<br>杜祉检查養高等<br>注册揭关 北岸关区                                                                                                    |
| 並須順         ・         ・         ・                                                                                                    |                                                                                                    | 作出统一编号 20180000000000823<br>清快注册编码 1478556230<br>行政区划 北原市东城区                                                                                                    | 於志 軍四憲过<br>地址受養素考<br>注册得失 北京英区<br>創政编码 100000                                                                                                    |
| 空資质 く =<br>(学員质 く 2 企业<br>(学会社)研修 く<br>主新型の中時<br>現火会社)の部件可 く                                                                                                    |                                                                                                    | 作业统一編号 201800000000023<br>満代注册編号 1478556230<br>行政区和 北原市东城区                                                                                                    | 林志 審問連位<br>松松性愛養素等<br>注册得关 北京英区<br>新記編码 100000                                                                                                    |
| 空資质 < ■ ご定美美 <  ご定美 <  ご定美 <  ご定美 <  ご定美 <  ご定美 <  ご定美 <  ご定美 <  ご定美 <  ご定美 <  ご定美 <  ご定美 <  ご定美 <  ご定美 <  ご定美 <  ごご定美  ごご定美  ごご定美  ごご定美  ごごことの ごごことの ごごここの ごごここの ごごここの ごごここの ごごこの ごごこの ごごこの ごごこの ごごこの ごごこの ごごこの ごごこの ごごこの ごこの ごごこの ごごこの ごごこの ごこの ごこの ごごこの ごこの                                                                                                    | **                                                                                                    | 作业统一编号 201800000000823<br>漫处注册编码 1478596230<br>行政区划 北原市东城区                                                                                                    | 秋本 南和憲道<br>社秘社委委員参<br>五王英承元<br>五王英保氏<br>100000                                                                                                    |
| 业資质 < ■ ■ ■ ■ ■ ■ ■ ■ ■ ■ ■ ■ ■ ■ ■ ■ ■ ■                                                                                                    |                                                                                                    | 作业统一编号 201800000000023<br>周知注册编码 1478956230<br>行政区和 此原市东城区                                                                                                    | 20<br>秋志 事用通过<br>地址性爱教室号<br>注册得关 北京英区<br>前254得号 100000<br>特殊会居区域 天津机场做权区空港                                                                                                    |
| 空資质 ( ■ ■ ■ ■ ■ ■ ■ ■ ■ ■ ■ ■ ■ ■ ■ ■ ■ ■                                                                                                    |                                                                                                    | 作业统一編号 201800000000823<br>満先注册编码 1478556230<br>行政区划 北原市市場国区                                                                                                    | 林志 東向憲法<br>社会投資素等<br>法前得关 北岸关区<br>創設網長 100000<br>特務員局区域 美国机场保税区空港<br>行业件规                                                                                                    |
| 空 預 所 〈 □ □ (本 注 新 切 の の の の の の の の の の の の の の の の の の                                                                                                    |                                                                                                    | 作业统一编号 201800000000023<br>薄大注册编码 1478950230<br>行政区划 北原市东城区<br>紀示教型 内 度<br>最近944运算会会                                                                                                    | 林志 軍四憲は<br>松松世俗教育寺<br>注射陽天 北東美区<br>加加県市 100000<br>特殊世間区域 天津和時候税区空港<br>行业特徴<br>特殊世間区域 天津和時候税区空港<br>行业特徴                                                                                                    |
| 空資類 く 二 二 金焼類 く ご 企业<br>新売員 く ご 企业<br>法希望の中時<br>法希望の中時<br>現天会业行政許可 く                                                                                                    |                                                                                                    | た115年 - 第号 201800000000023<br>南大注防時時 147855030<br>行政区和 北原市东城区<br>松市鉄城区<br>福岡特中語等企業<br>福岡特中語等企業<br>国家会社 1488                                                                                                    |                                                                                                    |
| 空初紙                                                                                                    |                                                                                                    | 作业鉄                                                                                                    |                                                                                                    |
| 业資质 ( )<br>ば得所 ( )<br>送金地分類所 ( )<br>金地分類形で ( )<br>注册型の中荷<br>服火金油分類所可 ( )                                                                                                    |                                                                                                    | 作业16—编号 201800000000023<br>用处注册编码 1478956230<br>行政区和 此原市东城区<br>经历领型 内 度<br>展面快往运营企业<br>注型记录人还注意型 258<br>按照记录人等中部量 13278945012<br>常长节号、NSF2中年 13278945012                                                                                                    | 秋本 御院憲法     秋本 御院憲法     松生生活素考<br>松生生活素考<br>水田海共 北原英区     和記編码 100000     特殊日期日本 川浦15条株民空港     行业代表、日本名表 123123123<br>はた代表、日本名素 12313123123<br>はた代表、日本名素 12313123123<br>はた代表、日本名素 12313123123<br>はた代表、日本名素 12313123123<br>はた代表、日本名素 12313123123                                                                                                    |
| 空資质 < ■ 定資质 < ■ 定づ 企业 定公式計量で < 2 企业 注量型でやめ 服火企业行政計可 <                                                                                                    |                                                                                                    | 作业は先一編号     201800000000823     清先生活発明     47855639     行政区划 北原市市中城区     近京市市中城区     近京市市中城区     近京市市中城区     近京市市市城区     加速     市市中城区     加速     市市中城区     加速     加速     加速     和市中城区     13278945612     海大東美人移手内電     13278945612     海大東美人移手内電     13278945612     海大東美人移手内電     13278945612     海大東美人移手内電     13278945612     海大東美人称手内電     13278945612     海内市車     和市 | 林志 事務連述     松志 事務連述     松祉性な暴素等     法前得失 北岸共区     邮款编码 100000     特殊発展医域 見測れ場像相図空場     行业性機     秋油生母石 1231123123     活出性母科 12313123123     活出代表人相子保健 1239123.23     活出代表人相子保健 1239123.23     活出代表人相子保健 1239123.20     活出代表人相子保健 1239123.20     活出代表人相子保健 1239123.20     活出代表人相子保健 1239123.20     活出代表人相子保健 1239123.20     活出代表人相子保健 1239123.20     活出代表人相子保健 1239123.20     活出代表人相子保健 1239123.20     活出代表人相子保健 1239123.20 |
| 业资质 < □ 注册质 < □ 注册度 < □ 注册度 < □ 注册度 < □ 注册度 < □ 目示 < □                                                                                                    |                                                                                                    | 作业3年一編号<br>深水注荷場時 1478956230<br>6930区初 北原市市場場区<br>                                                                                                    |                                                                                                    |
| 业资质                                                                                                    |                                                                                                    | 作业1年一編号 2018000000000233<br>満先注册編号 1478956230<br>行政区和 北原市东城区<br>超近代年四重立<br>加速で低人延年始載 均置<br>漫正代表人延年始載 均照<br>漫世代表人延年始載 13278945012<br>海北教室長人斯坦氏 13278945012<br>海北政業位共振 其他                                                                                                    | 校志 審院憲位     校志 審院憲位     松蔭を受養素等     法防得关 北奈英区     新政病码 100000                                                                                                    |
| <ul> <li>2 通販</li> <li>2 通販</li> <li>2 企业</li> <li>2 企业</li>     &lt;</ul>                                                                                                    |                                                                                                    | 作业35。                                                                                                    |                                                                                                    |
| <ul> <li>2 通道</li> <li>2 通道</li> <li>3 通道</li> <li>3 通道</li>     &lt;</ul>                                                                                                    |                                                                                                    | 在 は 先                                                                                                    |                                                                                                    |
| 全 資源 ( ) ( ) ( ) ( ) ( ) ( ) ( ) ( ) ( ) (                                                                                                    |                                                                                                    | 作业5年一編号 2018000000000233<br>用が注册時時 1478956230<br>行政区対 北京市市城区<br>日本日からに加<br>展高校には国主会<br>活気で見人区中48<br>加<br>加田で見人等の時候<br>1527845612<br>海大学人系の時候<br>1527845612<br>海大学人系の時候<br>1527845612<br>海大学人系の時候                                                                                                    | 秋本 御院憲法     秋本 御院憲法     松生生活素考<br>松生生活素考<br>法務得关 北原英区     郎記編码 100000     特殊投展区域 周囲15条税相区立場     行业代表、反共中省 1239123123<br>防定代表、反共中省 1239123123<br>防定代表、反共中省 1239123200     尚先発表、反振中化成 100 - 78945012-7894<br>満先発表、反振中化成 100 - 78945012-7894<br>満先発表、気用子が補                                                                                                    |
| <ul> <li>2000年</li> <li>2000年</li> <l< td=""><td></td><td>作</td><td>秋本 専民憲法     松生 専民憲法     松生 母母素等     法前得失 北東关区     和政循列 100000     特殊局景圏区域 天津和15条板反空港     行业仲操     秋生 母科 12313123123     活金代表人相子体 12313123123     活金代表人相子体 12313123123     活金代表人相子体 123123123     活金代表人相子体 12312323     活金代表人相子体 12312323     活金代表人相子体 12312323     活金代表人用子体相     第天系人用子体相</td></l<></ul>                                                                                                    |                                                                                                    | 作                                                                                                    | 秋本 専民憲法     松生 専民憲法     松生 母母素等     法前得失 北東关区     和政循列 100000     特殊局景圏区域 天津和15条板反空港     行业仲操     秋生 母科 12313123123     活金代表人相子体 12313123123     活金代表人相子体 12313123123     活金代表人相子体 123123123     活金代表人相子体 12312323     活金代表人相子体 12312323     活金代表人相子体 12312323     活金代表人用子体相     第天系人用子体相                                                                                                    |

#### 中国(深圳)国际贸易单一窗口用户手册(企业资质篇)

### 图 企业注册登记-注册登记申请

如果企业没有统一信用代码系统则会提示,如下图,需要企业 按照提示要求完善信

| 1997 A 1997 A 1997 A 1997 A 1997 A 1997 A 1997 A 1997 A 1997 A 1997 A 1997 A 1997 A 1997 A 1997 A 1997 A 1997 A | 3  | Zoollamp                 |                                                                                                    |                                            |
|----------------------------------------------------------------------------------------------------|----|--------------------------|----------------------------------------------------------------------------------------------------|--------------------------------------------|
| ux.o.waliinnii                                                                                                  | -  | 00000-00                 | 000-80                                                                                                    | ue.                                        |
| SIGNER                                                                                                    | *  | 統一社會當用代稿                 | 用州主的编码                                                                                                    | 杜勒伦亚教育导                                    |
| 注册登记中请                                                                                                    |    | 200mmm aprendum angelene | 将政区组                                                                                                    | 建精神关 拉口根据设备,它将使料型词                         |
| INSTRUMENT                                                                                                    |    | 全全中交名称                   |                                                                                                    |                                            |
| 1111115015CB14PB                                                                                                |    | 念宝英交名称                   |                                                                                                    |                                            |
| 接近中間                                                                                                    |    | 工業活動規定                   |                                                                                                    | <b>新加速</b> 的                               |
| 注例中的                                                                                                    |    | 全台展文地址                   | Long and the second second sec |                                            |
| RX405801                                                                                                    | ¢  | 用他性質認足                   | CO X                                                                                                    | STATE OF A DESCRIPTION OF A DESCRIPTION OF |
|                                                                                                    |    | BOLEMA DOBUGE STRATE     |                                                                                                    | FOREST STATES                              |
| 30.04                                                                                                    |    | 0.045 comme southers     |                                                                                                    | 物理の原始書作品で発                                 |
| 公示算度                                                                                                    | ٠. | 法定代表人。如何代表人们的意义          | 「「「「「「「「「「」」」」」」「「「「」」」」」「「「」」」」」「「「」」」」                                                                                                    | 法百代表人还体导码加加州市人内学人会的证明发展                    |
|                                                                                                    |    | 建筑代表入面的现金运行 · 他回 · 外的场   | 101401/001/00120/001/001/0021E34                                                                                                    | 法委托教人和子會權法会社業人」也会人物子能需                     |
|                                                                                                    |    | 海关联系人                    |                                                                                                    | 海关研究人服造电话 [13] - 电话 - 也作用                  |
|                                                                                                    |    | 上级单位统一社会信用代码             |                                                                                                    | 海关原意人助子邮箱                                  |
|                                                                                                    |    | 上級単位名称                   |                                                                                                    |                                            |
|                                                                                                    |    | 经营造圈 Chilled Database    |                                                                                                    | 10年刊) 6                                    |
|                                                                                                    |    | 10 E                     |                                                                                                    |                                            |
|                                                                                                    |    |                          | 0/07/10/10/10/17-5                                                                                                    |                                            |
|                                                                                                    |    |                          | OWN-DELECTOR F-S                                                                                                    |                                            |

### 图 企业注册登记-注册登记申请

如果企业注册审批通过,如下图,会提示企业已经注册成功,无法再次注册。

# 企业基本信息录入要求:

息。

- 海关编码、检验检疫备案号由系统自动产生,不需要进行填写;必须录入统一社会信用代码,无统一社会信用代码的临时注册登记单位、保税仓库、出口监管仓库暂时到海关现场申请。
- 经营类别和行政区划通过点击空格键进行选择,支持模糊查询,需要先选择行政区划 后才能选择注册海关。

| 行政区划选择 |               | — 🖾 🗙 |
|--------|---------------|-------|
| 第一级    | 安空格键检索、支持模糊查询 |       |
| 第二级    | 安空格键检索、支持模糊查询 |       |
| 第三级    | 安空格键检索、支持模糊查询 |       |
|        |               |       |
|        | 确定 取消         |       |

图 企业注册登记-行政区划选择

- 市场主体类型信息从工商端获取,如没有工商数据则该项选项为空。
- 经济区划和特殊贸易区域如没有相关信息,则系统默认填写默认值。
- 组织机构类型、经济类型通过工商数据进行反填,如没有信息则需要通过下拉框进行 选择。
- 上级单位统一社会信用代码:报关企业分支机构的上级单位统一社会信用代码为必填
   项,与上级单位关系:通过下拉框进行选择,上级单位名称:报关企业分支机构的上
   级单位名称为必填项,
- 其他需手工录入的字段,请根据您的业务主管部门要求,如实填写相关内容。
- 如果企业注册登记信息已审批通过,则系统提示当前状态不允许进行注册暂存操作, 可进入注册信息变更申请进行变更操作或者进行查询-基本信息查询查询企业基本信息。提示信息如下图:

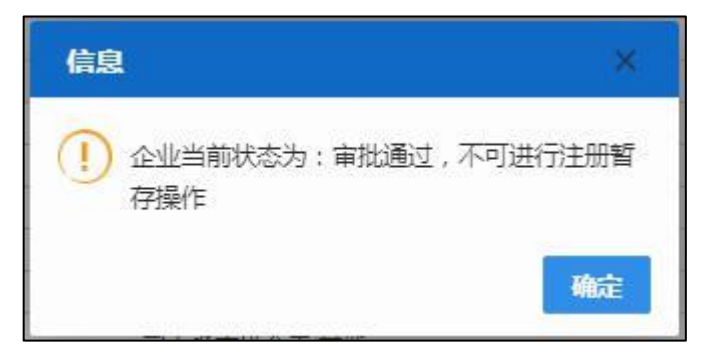

①小提示:

补充录入完企业基本信息后,须点击" **ORF企业基本信息下一步**"才能进入 企业资质信息录入界面进行操作

点击界面上方蓝色按钮 配路和 音音 按钮进行的操作,将影响当前录 入申请的所有数据。

录入过程中,可通过点击界面顶部的" 2007"按钮,将当前正在录入的 信息进行保存,以防数据丢失。

◆ 企业投资人员信息

企业投资人员信息录入要求: 当经济类型为外资,出资者信息至少添加一条信息。其他经济类型选填。当出资者类型为企业,出资者身份证件类型,出资者身份证件号码,出 资金额万美元不用填写,其它为必填项。企业出资者组织机构代码通过社会信用代码反 填,不需要手动填写;当出资者类型个人,出资者社会信用代码,出资者组织机构代码, 出资金额万美元不用填写,其它为必填项;出资者身份证件类型,出资国别,出资方式, 出资金额币制通过点击空格键在下拉列表中进行选择。

点击 按钮后页面直接进入企业投资人员信息录入界面。

点击 按钮后,会提示选择投资人员类型。

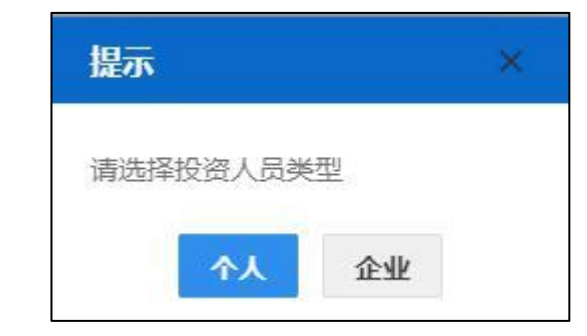

当投资人员类型为个人时

| 资者信息      |     |              |             |           | - 2 |
|-----------|-----|--------------|-------------|-----------|-----|
| 出资者       |     | 出资者社会信用代码    | 出资者统一社会信用代码 | 出资者组织机构代码 |     |
| 出资者身份证件类型 |     | 出资者身份证件号码    |             | 出资者国别     |     |
| 出资方式      |     | 出资金额         | 万           | 出资金额币制    |     |
| 出资金额      | 万美元 | 出资日期         | 请选择日期       |           |     |
| 出资金额      | 万美元 | 山资玉献<br>出资日期 | 」           | 山安盖製市制    |     |
|           |     |              |             |           |     |

图 企业注册登记-个人投资人员信息

当投资人员类型为企业时

| 资者信息      |     |           |             |           | - 23 |
|-----------|-----|-----------|-------------|-----------|------|
| 出资者       |     | 出资者社会信用代码 | 出资者统一社会信用代码 | 出资者组织机构代码 |      |
| 出资者身份证件类型 |     | 出资者身份证件号码 |             | 出资者国别     |      |
| 出资方式      |     | 出资金额      | 万           | 出资金额币制    |      |
| 出资金额      | 万美元 | 出资日期      | 请选择日期       |           |      |

图 企业注册登记-企业投资人员信息

| RADEM                              | 5      | + 813    |               |      |          |       |      |                  |            |         |         |           |            |    |  |
|------------------------------------|--------|----------|---------------|------|----------|-------|------|------------------|------------|---------|---------|-----------|------------|----|--|
| \$*企业通用资格。<br>•                    | 1      | 身弓 出类者   | 出资查社会信用的      | 96 H | 演奏身份证件类型 | 出现有身份 | 证件号码 | 出资国制             | 出更方式       | 出资金额(万) | 出现金额动制  | 出费金额(万美元) | 出资日期       | 開作 |  |
| <ul> <li>公費用目標</li> </ul>          | 5      | 7        |               |      | 198      |       |      | 月夏日<br>主1000世    | 240<br>740 | 11      | 国家を改善した | C.        | 2018-10-24 |    |  |
| 注册登记申请<br>注册信息交更申请<br>按记申请<br>注册中请 |        |          |               |      |          |       |      |                  |            |         |         |           |            |    |  |
| 服关企业行政许可<br>合用                     | 6<br>6 | 270 ( So | (2 新日東、田共 2 年 | 95   |          |       |      |                  | lor        |         |         |           |            |    |  |
| 公示异议                               | •      |          |               |      |          |       |      | <b>Weinstein</b> |            | -       |         |           |            |    |  |
|                                    | L      |          |               |      |          |       |      |                  |            |         |         |           |            |    |  |
|                                    | L      |          |               |      |          |       |      |                  |            |         |         |           |            |    |  |
|                                    | L      |          |               |      |          |       |      |                  |            |         |         |           |            |    |  |
|                                    |        |          |               |      |          |       |      |                  |            |         |         |           |            |    |  |

#### 图 企业注册登记-投资人员信息

如果当前出资类型为外资时,单击下一步时,提示必须添加一条出资者信息

| 日 企业资质 く      | 三 41 首页  | 注册登记中调 🔾  |           |                   |         |       |         |        |           | 39   | 关闭器性+ |
|---------------|----------|-----------|-----------|-------------------|---------|-------|---------|--------|-----------|------|-------|
| 0.000         | 17 投资人员信 | 10        |           |                   |         |       |         |        |           |      |       |
| 南另節資质         | + 8112   |           |           |                   |         |       |         |        |           |      |       |
| 海关企业通用资质 ~    | 岸号 出资者   | 出资者社会信用代码 | 出资省身份证件类型 | 出资省身份证件号码         | 出来到到    | 出资方式  | 出突金额(万) | 出资金编币制 | 出资金额(万美元) | 出演日編 | 19/5  |
| ~ 后期登记 ~      |          |           |           | 无有                | 余祭件的记录  |       |         |        |           |      |       |
| 10000em       |          |           |           |                   |         |       |         |        |           |      |       |
| 注册信息变更中调      |          |           |           |                   |         |       |         |        |           |      |       |
| 接证申请          |          |           |           |                   |         |       |         |        |           |      |       |
| 注例中制          |          |           |           | 01                | # OT #  |       |         |        |           |      |       |
| 服关企业行政许可 《    |          |           |           |                   |         |       |         |        |           |      |       |
| <b>1</b> 89 ( |          |           |           | ~                 |         |       |         |        |           |      |       |
| 公示异议 《        |          |           |           | (×) 当前出资类型为<br>申1 | 外通,講至少1 | 和一条出; | 日本日     |        |           |      |       |
|               |          |           |           | e.                |         |       |         |        |           |      |       |
|               |          |           |           |                   |         |       |         |        |           |      |       |
|               |          |           |           |                   |         |       |         |        |           |      |       |
|               |          |           |           |                   |         |       |         |        |           |      |       |
|               |          |           |           |                   |         |       |         |        |           |      |       |
|               |          |           |           |                   |         |       |         |        |           |      |       |
|               |          |           |           |                   |         |       |         |        |           |      |       |
|               |          |           |           |                   |         |       |         |        |           |      |       |
|               |          |           |           |                   |         |       |         |        |           |      |       |

#### 图 企业注册登记-必填提示

### ◆ 报关人员信息

**报关人员信息录入要求:**报关人员备案号和报检人员备案号为灰色,在审批通过后系统

自动反填;统一信用代码、姓名、身份证件类型、身份证件号码、移动电话为必填 项;其他为选填项。

| 身份证件类型   | 户口簿                                                                                                    | 身份证件号码  | 姓名   |         |       |
|----------|----------------------------------------------------------------------------------------------------|---------|------|---------|-------|
| 性别       | ○女 ●男                                                                                                    | 国籍      | 出生日期 | 请选择日期   |       |
| 报关人员备案号  |                                                                                                    | 报检人员备案号 | 备案日期 |         |       |
| 统一社会信用代码 |                                                                                                    | 注销标志    | 固定电话 | 区号 - 电话 | - 分机号 |
| 移动电话     | Salar Salar Salar Salar Salar Salar Salar Salar Salar Salar Salar Salar Salar Salar Salar Salar Salar Salar Sa | 学历      |      |         |       |
| 备注       |                                                                                                    |         |      |         |       |

图 企业注册登记-报关人员信息

| Responder         Image: Spaning and Spaning and Spaning a | in dalatati ( | -       | SHECKED     |         |    |          |         |       |      | ×.2 | singer - |
|----------------------------------------------------------------------------------------------------|---------------|---------|-------------|---------|----|----------|---------|-------|------|-----|----------|
| Att         State         Res         Res </th <th>##250# ·</th> <th>+818</th> <th></th> <th></th> <th></th> <th></th> <th></th> <th></th> <th></th> <th></th> <th></th>                                                                                                    | ##250# ·      | +818    |             |         |    |          |         |       |      |     |          |
|                                                                                                    | 1442984RM     | 81      | 展出人员自然可     | 新社人初始世代 | 88 | BHURES . | 0112100 | water | 8298 | 813 |          |
| ILER CAA<br>NA CAA<br>NA CAA<br>EVEN HER I BOD, HA I BOD<br>EVEN HER I BOD, HA I BOD                                                                                                    | · Semana-     | 1.1     |             |         |    | PC8      |         |       |      |     |          |
|                                                                                                    | ILTER OVA     |         |             |         |    |          |         |       |      |     |          |
|                                                                                                    | Stderight .   |         |             |         |    |          |         |       |      |     |          |
|                                                                                                    |               |         |             |         |    |          |         |       |      |     |          |
|                                                                                                    | 1.0000        |         | 310 2023    |         |    |          |         |       |      |     |          |
|                                                                                                    |               | 2181381 | ROR. UNITED |         |    |          |         |       |      |     |          |
|                                                                                                    |               |         |             |         |    | @1-4     | a r—s   |       |      |     |          |
|                                                                                                    |               |         |             |         |    |          |         |       |      |     |          |
|                                                                                                    |               |         |             |         |    |          |         |       |      |     |          |
|                                                                                                    |               |         |             |         |    |          |         |       |      |     |          |
|                                                                                                    |               |         |             |         |    |          |         |       |      |     |          |
|                                                                                                    |               |         |             |         |    |          |         |       |      |     |          |
|                                                                                                    |               |         |             |         |    |          |         |       |      |     |          |
|                                                                                                    |               |         |             |         |    |          |         |       |      |     |          |
|                                                                                                    |               |         |             |         |    |          |         |       |      |     |          |
|                                                                                                    |               |         |             |         |    |          |         |       |      |     |          |
|                                                                                                    |               |         |             |         |    |          |         |       |      |     |          |
|                                                                                                    |               |         |             |         |    |          |         |       |      |     |          |
|                                                                                                    |               |         |             |         |    |          |         |       |      |     |          |
|                                                                                                    |               |         |             |         |    |          |         |       |      |     |          |
|                                                                                                    |               |         |             |         |    |          |         |       |      |     |          |
|                                                                                                    |               |         |             |         |    |          |         |       |      |     |          |
|                                                                                                    |               |         |             |         |    |          |         |       |      |     |          |
|                                                                                                    |               |         |             |         |    |          |         |       |      |     |          |

#### 图 企业注册登记-报关人员信息

| COMMON INC. |        | 三王式県中心統一書号 2018000  | 60000046917  | PF近時一冊号 20180000000                   | 0005234            | 10 K2                                                                                                    |  |
|-------------|--------|---------------------|--------------|---------------------------------------|--------------------|----------------------------------------------------------------------------------------------------|--|
|             |        | #-C\$\$\$903        |              | · · · · · · · · · · · · · · · · · · · |                    | 010109829                                                                                                    |  |
| BEOWN .     |        | THE WAR SHOT        | BURNEL.      | 0422 194941                           |                    | G84+1003                                                                                                    |  |
| DECEMPT 1   |        | 22-226              |              |                                       |                    |                                                                                                    |  |
|             |        | 228,444             |              |                                       |                    | and the second second se |  |
|             |        | LAISING STATE       |              |                                       |                    | Buildings (100)42                                                                                                    |  |
| _           |        | A DOCTOR BRIDG      |              |                                       |                    |                                                                                                    |  |
|             |        | 107210 00000        | ma Dard      |                                       |                    | statistic contribution                                                                                                    |  |
|             |        | all making          | - arrest     | OTAL RACE                             |                    | Gamp to the                                                                                                    |  |
|             |        | COMPANYAGE AND INC. |              | STANDING N                            |                    | WELDIFFUTILE                                                                                                    |  |
|             |        | WG-CRA              |              | WORK A DOM HOM                        |                    | 中国市営人が合意語                                                                                                    |  |
|             |        | MININA AMERICAN     | - 44 1153    | 山田村市人口が市市                             |                    | REFEARING THE ADDRESS OF ADDRESS                                                                                                    |  |
|             |        | ROLL                |              | <b>和平野王人好达王田</b>                      |                    | R*PEARDER10 -005 -005                                                                                                    |  |
|             | 2.0    | 10192651-ROP        |              | ALERALMS INCOMPLET                    | COMPANY OF COMPANY | REDEK/A27404                                                                                                    |  |
|             |        | 268258              |              |                                       |                    |                                                                                                    |  |
|             |        | 100100 0000         |              |                                       |                    | (1997)                                                                                                    |  |
|             |        | 82                  |              |                                       |                    |                                                                                                    |  |
| 12          | 相關人類仍然 |                     |              |                                       |                    |                                                                                                    |  |
|             |        |                     |              |                                       |                    |                                                                                                    |  |
|             | 85     | 1.88                | ICREED/GARCH |                                       | 10788946423        | HARDREN OF                                                                                                    |  |
|             |        |                     |              |                                       |                    |                                                                                                    |  |
|             | 2      |                     |              |                                       |                    |                                                                                                    |  |

#### 图 企业注册登记

所有信息录入完后点击"申报"按钮,系统将向相关业务主管部门发送企业注册登记 申请的数据。

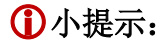

点击对企业区域中基本信息中的" **应** "按钮,将清空对录入基本信息的所有内容,便于重新录入信息,请谨慎操作。

#### 6.2.1.2 注册信息变更申请

提供企业注册信息变更的申请业务。确保操作员 IC 卡或 Ikey 正确连接在电脑中, 点击左侧菜单中"注册信息变更申请"右侧区域展示(如下图)。

系统会根据当前登录账号自动校验是否有处在可变更的数据。对处于注销、超期、临 时注册登记有待人工审核的变更作业的企业申报数据系统会予以提示,不能进行变更作 业。

| - 4465 ·                                |          | 80 188   | 1041                  | -20                  |                |                                                                                                    |                |      |      |                       |                                                                                                    |              |     | + : (UB)35 |
|-----------------------------------------|----------|----------|-----------------------|----------------------|----------------|----------------------------------------------------------------------------------------------------|----------------|------|------|-----------------------|----------------------------------------------------------------------------------------------------|--------------|-----|------------|
| <b>NA205</b> 4                          | 12 6.0.2 | A (5.17) |                       |                      |                |                                                                                                    |                |      |      |                       |                                                                                                    |              |     |            |
| NYCOMMEN -                              | 1.4.4    | 2.0      | 191.00-89 (1100000)   | (Marta)              |                | 000-462                                                                                                    | -              |      |      |                       | AT BES                                                                                                    | 8471         |     |            |
| - Some                                  |          |          | A-Cestrol Publication | 10034347             |                | 4115451                                                                                                    | minerio:       |      |      |                       | OTHER ADD                                                                                                    | CONTRACTOR . |     |            |
| and the second second                   |          |          | 104238                |                      |                |                                                                                                    |                |      |      |                       |                                                                                                    |              |     |            |
| THEOREM                                 |          |          | LURIAN                |                      |                |                                                                                                    |                |      |      |                       |                                                                                                    |              |     |            |
| 1105410.048                             |          |          | 141666                |                      |                |                                                                                                    |                |      |      |                       |                                                                                                    |              |     |            |
| 10701                                   |          |          | 128195                |                      |                |                                                                                                    |                |      |      |                       |                                                                                                    |              |     |            |
|                                         |          |          | ACCENT.               |                      |                | and the second second se |                |      |      |                       | Contract of the local of the local of the lo |              |     |            |
| CIRVIN .                                |          | -        | almainet ales         | 479.                 | a Tanan Street | Daute - Diations                                                                                                    | and a          |      |      |                       | while Cut state                                                                                                    | ing a        |     |            |
| EMERICAN I                              |          |          | PERSONAL PROPERTY.    | TRANSFER .           | STARVETS.      | ###422310 il                                                                                                    | CORP. C.       |      |      |                       | 10403027772                                                                                                    |              |     |            |
| -                                       |          |          | 2178 22               | 6.4                  |                | 210704                                                                                                    |                |      |      |                       | 20/Pe                                                                                                    |              |     |            |
|                                         |          |          | RELEVANT.             |                      |                | RF100K/9005                                                                                                    |                |      |      |                       | RALING STR.                                                                                                    | - 88 -       | 100 |            |
| ana ana ana ana ana ana ana ana ana ana |          |          | REBERING TH -         | 44                   | 952            | 地址出来的第三人称单数形式                                                                                                    |                |      |      |                       |                                                                                                    |              |     |            |
|                                         |          |          | tingo.                |                      |                | 7094                                                                                                    |                |      |      |                       |                                                                                                    |              |     |            |
|                                         |          |          | SIAB OA ATTRACT       | Distance.            |                | 080453                                                                                                    | (march, 1)100  | 1152 |      |                       | 6081020000 (v2) 0                                                                                                    |              |     |            |
|                                         |          |          | BUTATE MANAGE         | CONTRACTOR OF STREET |                | BEEDWICKU                                                                                                    | CONTR AND      |      |      |                       | Interence                                                                                                    |              |     |            |
|                                         |          |          | CHARTER               | - Stoness            |                | direct concerns                                                                                                    |                |      |      |                       |                                                                                                    |              |     |            |
|                                         |          | Bile     | Mark Bridge           |                      |                | BUCK BURKING LOD                                                                                                    |                |      |      |                       |                                                                                                    |              |     |            |
|                                         |          |          | LEBCAR                |                      |                |                                                                                                    |                |      |      |                       |                                                                                                    |              |     |            |
|                                         |          | 2.080    | A-Cesting             |                      |                | LEROBIN/0HS                                                                                                    |                |      |      |                       | 4208048.000                                                                                                    | and Linkson  |     |            |
|                                         |          |          | · c Catalonne         | shi?                 |                |                                                                                                    |                |      |      |                       |                                                                                                    | 1.84         |     | 0          |
|                                         | Gr 4.9   | 和意义的     |                       |                      |                |                                                                                                    |                |      |      |                       |                                                                                                    |              |     | -          |
|                                         |          |          |                       |                      | Shints.        | Design fill                                                                                                    | and the second |      |      | and the second second |                                                                                                    |              | -   | -          |
|                                         |          |          | Geographic            |                      |                | Manual Color                                                                                                    |                |      | . we |                       |                                                                                                    |              | -   |            |
|                                         | 1.1      |          | 202021                |                      | +3             |                                                                                                    |                |      |      |                       |                                                                                                    |              |     |            |
|                                         |          |          |                       |                      |                |                                                                                                    |                |      |      |                       |                                                                                                    |              |     |            |
|                                         |          | #1808.8  | 8581 B                |                      |                |                                                                                                    |                |      |      |                       |                                                                                                    |              |     |            |
|                                         | OF BEEA  | 100      |                       |                      |                |                                                                                                    |                |      |      |                       |                                                                                                    |              |     |            |

#### 图 企业注册登记-注册信息变更申请-企业基本信息

在企业基本信息表中可以进行变更的字段为:企业英文名称、企业英文地址,企业中 文名称、企业类别、财务软件管理名、海关业务联系人等、记账方式、经营场所性质、经 营总建筑面积、开户银行和账号、企业传真和电子邮件和网址、是否上市公司、是否实行 会计电算化、委托代理记账单位等信息、员工人数、快递业务经营许可证号、认证标准类 型、跨境电子商务企业类型。

对于分支机构、保税仓库、出口监管仓库类型的企业是允许进行:上级单位名称、上 级单位统一社会信用代码、上级单位组织机构代码信息的变更。

可对界面中的内容,根据您的实际需要进行修改。录入完毕后,点击"申报"按钮,向相关业务主管部门发送该变更数据。

#### ◆ 企业管理人员表

在企业管理人员表中除法定代表人姓名、身份证类型及号码不能再页面申请变更外都 可直接在系统中进行变更申请。

| 姓名     |              | 职务     | 法定代表人(负责人) | 国籍   | 按空格键检索、      | 支持模糊到 |
|--------|--------------|--------|------------|------|--------------|-------|
| 身份证件类型 | 户口簿          | 身份证件号码 | Starte A.  | 出生日期 | 请选择日期        |       |
| 性别     | 按空格键检索、支持模糊透 | 住址     |            | 固定电话 | <b>区号 电话</b> | 分机号   |
| 移动电话   |              | 电子邮件   |            | 学历   | 按空格键检索、      | 支持模糊到 |
| 备注     |              |        |            |      |              |       |

图 企业注册登记-注册信息变更申请-管理人员信息

| 日 全球領域 (             | = ( | 1        | 8 0   | 1册信息交票中语 O |      |                |        |         |       |         |      |      |       |    |    | 10    | 兴现你+ |
|----------------------|-----|----------|-------|------------|------|----------------|--------|---------|-------|---------|------|------|-------|----|----|-------|------|
| -                    | - R | \$ \$P\$ | 員人理   |            |      |                |        |         |       |         |      |      |       |    |    |       |      |
|                      | •   | 12       |       |            |      |                |        |         |       |         |      |      |       |    |    |       |      |
| NOTE CALIFICATION OF | 14  | 8 8      | 18    | 8.6        | 1482 | <b>每世证件</b> 常型 | 802498 | 市営日期    | 1234  | an      | REAL | 8093 | 47495 | 学術 | 82 | 1911  |      |
| ~ 5/2/#EM20          |     |          |       | 国家に務人の優人   |      | AC8            |        |         |       |         |      |      |       |    |    | 45 95 | _    |
| NINGLOWER            |     |          |       |            |      |                |        |         |       |         |      |      |       |    |    |       |      |
| 过来的总会和中语             |     |          |       |            |      |                |        |         |       |         |      |      |       |    |    |       |      |
| NEON                 |     |          |       |            |      |                |        |         |       |         |      |      |       |    |    |       |      |
| <b>注的中间</b>          | 271 | E1 90E3  | 2 美达泉 | - 日共2 長己康  |      |                |        |         |       |         |      |      |       |    |    |       |      |
| NX2058/NE <          |     |          |       |            |      |                |        | 01-5 OW | 时间人内容 | 18, T-5 |      |      |       |    |    |       |      |
|                      |     |          |       |            |      |                |        |         |       |         |      |      |       |    |    |       |      |
| 27002 (              |     |          |       |            |      |                |        |         |       |         |      |      |       |    |    |       |      |
|                      |     |          |       |            |      |                |        |         |       |         |      |      |       |    |    |       |      |
|                      |     |          |       |            |      |                |        |         |       |         |      |      |       |    |    |       |      |
|                      |     |          |       |            |      |                |        |         |       |         |      |      |       |    |    |       |      |
|                      |     |          |       |            |      |                |        |         |       |         |      |      |       |    |    |       |      |
|                      |     |          |       |            |      |                |        |         |       |         |      |      |       |    |    |       |      |
|                      |     |          |       |            |      |                |        |         |       |         |      |      |       |    |    |       |      |
|                      |     |          |       |            |      |                |        |         |       |         |      |      |       |    |    |       |      |
|                      |     |          |       |            |      |                |        |         |       |         |      |      |       |    |    |       |      |
|                      |     |          |       |            |      |                |        |         |       |         |      |      |       |    |    |       |      |
|                      |     |          |       |            |      |                |        |         |       |         |      |      |       |    |    |       |      |
|                      |     |          |       |            |      |                |        |         |       |         |      |      |       |    |    |       |      |
|                      |     |          |       |            |      |                |        |         |       |         |      |      |       |    |    |       |      |
|                      |     |          |       |            |      |                |        |         |       |         |      |      |       |    |    |       |      |
|                      |     |          |       |            |      |                |        |         |       |         |      |      |       |    |    |       |      |
|                      |     |          |       |            |      |                |        |         |       |         |      |      |       |    |    |       |      |
|                      |     |          |       |            |      |                |        |         |       |         |      |      |       |    |    |       |      |
|                      |     |          |       |            |      |                |        |         |       |         |      |      |       |    |    |       |      |

图 企业注册登记-注册信息变更申请-管理人员信息

在企业管理人员表中可以变更的字段为:除法人负责人姓名、身份证件类型、身份证 件代码、固定电话、移动电话、电子邮件等都是可直接在系统中进行提交变更。

# ♦ 报关人员表

在报关人员表中国籍和注销标志可直接在系统中进行变更申请。

| 报关人员信息             |                                          |             |      |      |         | — 🛛 × |
|--------------------|------------------------------------------|-------------|------|------|---------|-------|
| + (0) 77 (1) 11 77 |                                          | - 0.74 - 77 |      |      |         |       |
| 身份证件类型             | 户口簿                                      | 身份证件号码      |      | 姓名   |         |       |
| 性别                 | ◎女●男                                     | 国籍          |      | 出生日期 | 请选择日期   |       |
| 报关人员备案号            |                                          | 报检人员备案号     |      | 备案日期 |         |       |
| 统一社会信用代码           |                                          | 注销标志        |      | 固定电话 | 区号 - 电话 | - 分机号 |
| 移动电话               | S. S. S. S. S. S. S. S. S. S. S. S. S. S | 学历          |      |      |         |       |
| 备注                 |                                          |             |      |      |         |       |
|                    |                                          |             |      |      |         |       |
|                    |                                          |             |      |      |         |       |
|                    |                                          | 62          | 友 武雲 |      |         |       |
|                    |                                          | <b>I</b>    | 王臣   |      |         |       |

图 企业注册登记-注册信息变更申请-报关人员信息

| 日 全球資料 (    | = +( 23     | D RIFE OF R |         |    |               |          |      |      |         | 9308AT+ |
|-------------|-------------|-------------|---------|----|---------------|----------|------|------|---------|---------|
| R9268 <     | OF BEEASING | 18          |         |    |               |          |      |      |         |         |
| жисскиник ч | 85          | 接关人员奏定号     | 服他人员着面号 | #8 | <b>DHENZS</b> | 000E0068 | 6063 | 8238 | 80      |         |
| * 500 HEARS | 1           |             |         |    | /08           |          |      |      | 852 892 |         |
| 10000       |             |             |         |    |               |          |      |      |         |         |
| 据关会由行政计可 《  |             |             |         |    |               |          |      |      |         |         |
|             |             |             |         |    |               |          |      |      |         |         |
|             | W10010001   |             |         |    |               |          |      |      |         |         |
|             |             |             |         |    | _             |          |      |      |         |         |
|             |             |             |         |    | 01-5          | 0        |      |      |         |         |
|             |             |             |         |    |               |          |      |      |         |         |
|             |             |             |         |    |               |          |      |      |         |         |
|             |             |             |         |    |               |          |      |      |         |         |
|             |             |             |         |    |               |          |      |      |         |         |
|             |             |             |         |    |               |          |      |      |         |         |
|             |             |             |         |    |               |          |      |      |         |         |
|             |             |             |         |    |               |          |      |      |         |         |
|             |             |             |         |    |               |          |      |      |         |         |
|             |             |             |         |    |               |          |      |      |         |         |
|             |             |             |         |    |               |          |      |      |         |         |
|             |             |             |         |    |               |          |      |      |         |         |
|             |             |             |         |    |               |          |      |      |         |         |
|             |             |             |         |    |               |          |      |      |         |         |
|             |             |             |         |    |               |          |      |      |         |         |
|             |             |             |         |    |               |          |      |      |         |         |
|             |             |             |         |    |               |          |      |      |         |         |

### 图 企业注册登记-注册信息变更申请-报关人员信息

在报关人员表中可以变更的字段为: 国籍和注销标志可在系统直接提交变更申报后会 对企业申报的变更信息进行提示,如变更跨境电子商务企业类型为支付企业后,系统会提 示,如下图所示:

| 企业资质           | = + ER 120102        | 更申请 O            |                               |                      |  |
|----------------|----------------------|------------------|-------------------------------|----------------------|--|
| -              | E LEAGETT LAST MA    |                  | 18.22.00 - 98.00              | 44.52                |  |
|                | 统一社会值用代码             |                  | 海关注册编码                        | 经常类别                 |  |
| 关企业通用资质        | 会业中文名称               |                  |                               |                      |  |
| 企业注册登记         | 企业英文名称               |                  |                               |                      |  |
| CONTRACTOR     | 工商注册地址               |                  |                               |                      |  |
| AT DISTROPHINE | 全业英文地址               |                  |                               |                      |  |
| 注册偏思变更中请       | 其他经营地址               |                  |                               |                      |  |
| 接近中国           | 行政区结                 | 北京市车轴区           | 注册库关                          | 经济区划 经济特区            |  |
|                | 對境中子會各企业員量           | 日电子商务企业 日柏语      | 企业 日电子传导交易平台 國支付企业 日监管场所监管人   | 特殊贸易区域。天皇机场保供区空道     |  |
| 2192400        | 2248                 | 使空情相位重, 支持相關直流   | 量百快件运营企业 按空机器检测、文件模相签词        | 快道业首级营许可证号           |  |
| 根关企业行政许可 《     | 企业仲真                 | E특 - 用店 -<br>分析号 | 企业电子邮雕                        | 企业网址                 |  |
| 登回 《<br>公示异论 《 | 海关业务获某人              |                  | ○ 请10日内摘号**至号关企管口力理、逾期元<br>按1 | 和关业各联系人民动电话<br>1910年 |  |
|                | 海关业务联系人传真            | E4 · 电话 ·<br>分析号 |                               |                      |  |
|                | 开户银行                 |                  | 开户账号                          |                      |  |
|                | 员工人款(人)              | 1 - 100          | 经营场所性质 计空间输出系统 大持续相连网         | 經營后建筑回积(m2)          |  |
|                | 最否上市公司               | 是                | 最否实行会计电算化是                    | 11日 管理30件名称          |  |
|                | 记账方式                 | 自選记制             | 委托代理记账单位名称                    |                      |  |
|                | 續托代禮记除单位统一社会信用<br>代码 |                  | 委托代理记账单位地址                    |                      |  |
|                | 婚托代理记账单位联系人          |                  | 聽托代遷記所单位联系人电话                 |                      |  |
|                | 上级单位名称               |                  |                               |                      |  |
|                | 上级单位统一社会信用代码         |                  | 上级单位组织机构代码                    | 与上级单位关系 其他           |  |
|                | 暫注                   | Ctri+Enter(94)3  |                               | (0字节)                |  |

#### 图 企业注册登记-注册信息变更申请

如果企业无可变更的数据则点击进入企业注册信息变更申请后系统会提示:如下图:

| 信息          | ×  |
|-------------|----|
| ② 企业无任何注册数据 |    |
|             | 确定 |

### ①小提示:

补充录入完企业基本信息后,须点击" **ORF企业基本信息下一步**"才能进入 下一步录入界面进行变更操作操作。 所有信息录入完后点击"申报"按钮,系统将向相关业务主管部门发送企 业注册登记变更申请的数据。

同一统一社会信用代码的企业,如有待审批的变更申请的数据,不允许再 提交变更作业。同时会对不能提交变更申请的原因进行提醒。

### 6.2.1.3 换证申请

提供企业注册登记需向海关申请换证的业务,请确保操作员 IC 卡或 Ikey 正确连接 在电脑中。点击左侧菜单中"换证申请"后系统会根据当前登录账号自动校验有无需要进 行换证的数据,右侧区域展示(如下图)。

| 日 全型資质 く              | ● ## ######## • ######## ############## |                 |                                         | ₩ 20889. |
|-----------------------|-----------------------------------------|-----------------|-----------------------------------------|----------|
| 用許認的語 《<br>現代企业期用用用 ~ | 8 BD (3 MA 1 + 5                        |                 |                                         |          |
| · 548.1992            | G 业业间况                                  |                 |                                         |          |
| 1100200               | 212日第第十八代一冊号 2018000000046143           | 216-098104      | (1) (1) (1) (1) (1) (1) (1) (1) (1) (1) |          |
|                       | 2242288                                 | 1000 AND        | 10-00 0.0111                            |          |
| 2010/02/2010          |                                         |                 |                                         |          |
| NGON                  | (2) 企业地设备路                              |                 |                                         |          |
| 22570-58              | 作业统一编号 2018000000000215                 | ★请日期 2018-09-28 | 8.5 事化不清过                               |          |
| 服其企业行政許可(             | (新正展四 123                               |                 |                                         |          |
| 11日日 (                |                                         |                 |                                         |          |
| 20 <b>39</b> 6 4      |                                         |                 |                                         |          |

#### 图 企业注册登记-换证申请

除进出口货物收发货人、报关企业、特殊监管区域双重身份企业、加工企业、临时注 册登记企业以外的其他类型企业在有效期内可向相关主管业务部门进行换证申请。

如无可进行换证的信息,则系统会进行提示,如下图所示:

| 信息            | ×  |
|---------------|----|
| (]) 查询不到数据,无法 | 操作 |
|               | 确定 |

## 6.2.1.4 注销申请

提供企业注册登记需向海关申请注销的业务,请确保操作员 IC 卡或 Ikey 正确连接 在电脑中。点击左侧菜单中"注销申请"进入后系统会根据统一信用代码校验当前备案信 息是否可以进行注销,右侧区域展示(如下图)。

| 日 全地改成            |                             | 0                 | H 200                        |
|-------------------|-----------------------------|-------------------|------------------------------|
| 10.15 DE 10.15    | 8 mg _ + n                  |                   |                              |
| 和关企业通用资料 ~        |                             |                   |                              |
| ◆ 松注则登记 ~         | CT ETTEN                    |                   | and a st                     |
| 1255022458        | 11110年10月 第4 20100000000143 | 121001-121010-104 | (1000 V/104)<br>(1000 V/104) |
| 110000000         | 企业中交名称                      |                   |                              |
| ALIMINADOCICITIAN |                             |                   |                              |
| 新三中間              | (7 企业注销申请信息                 |                   |                              |
| 11.8949-30        | 作业统一编号                      | 申请日期 2018-09-29   | H0                           |
| 服长企业行政许可          | 19488                       |                   |                              |
| 11日日 (            | <b>第位第</b> 日                |                   |                              |
| 公示异议 <            |                             |                   |                              |
|                   |                             |                   |                              |
|                   |                             |                   |                              |
|                   |                             |                   |                              |
|                   |                             |                   |                              |
|                   |                             |                   |                              |
|                   |                             |                   |                              |
|                   |                             |                   |                              |
|                   |                             |                   |                              |
|                   |                             |                   |                              |
|                   |                             |                   |                              |
|                   |                             |                   |                              |
|                   |                             |                   |                              |
|                   |                             |                   |                              |
|                   |                             |                   |                              |
|                   |                             |                   |                              |
|                   |                             |                   |                              |
|                   |                             |                   |                              |
|                   |                             |                   |                              |

图 企业注册登记-注销申请

# 二、报关企业行政许可

# 6.2.2.1 行政许可申请

报关企业和特殊监管区域企业应申请注册登记许可申请。点击左侧菜单中"行政许可 申请"右侧区域展示(如下图)。

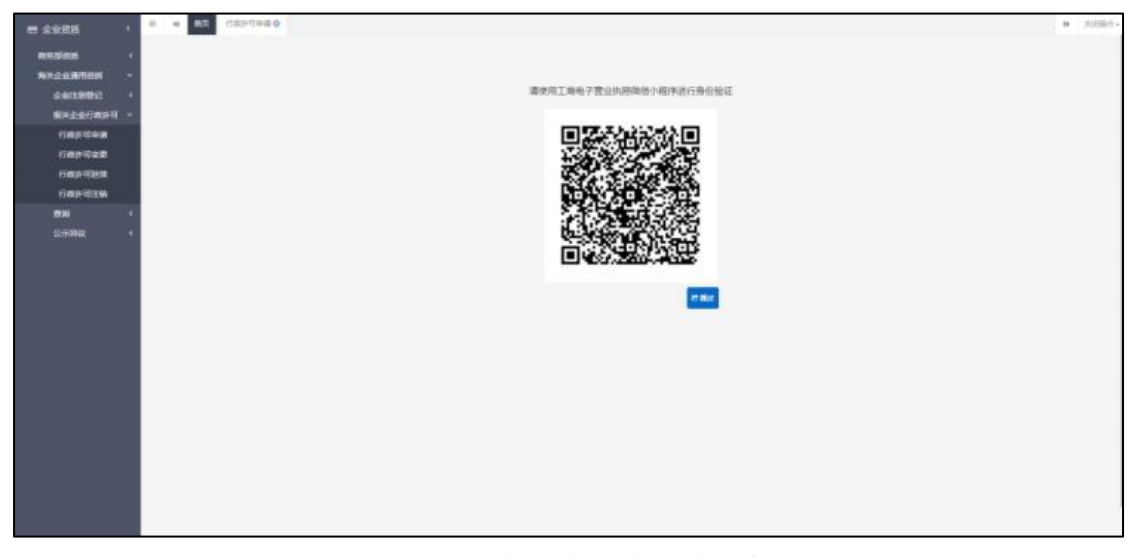

图 报关企业行政许可-行政许可申请

界面中,需要扫描工商电子营业执照微信小程序进行身份验证后进入录入界面。

### ◆ 企业基本信息

通过扫描工商电子营业执照微信小程序二维码进入企业基本信息录入界面。

| - 2328 ·                                                                                                    | - + at (critero                                  |                                                                                                    | * 1001-                    |
|----------------------------------------------------------------------------------------------------|--------------------------------------------------|----------------------------------------------------------------------------------------------------|----------------------------|
| RATES +                                                                                                    | Contract Contract                                |                                                                                                    |                            |
| BROUBURS -                                                                                                    | 11.15·16·44-141                                  |                                                                                                    |                            |
| and a state of the state of the | 企业商業中心時一番号20140000000044143                      | 作10年一冊号 2018/000000000000000                                                                                                    | 70年代春江                     |
| Statemant +                                                                                                    | 時一社会推荐性研                                         | 地名古法德福廷                                                                                                    | 1008887                    |
| <ul> <li>Biedelideric -</li> </ul>                                                                                                    | 2002### RecOurGonTe*12                           | 科政区和江西省和州内江中区                                                                                                    | 308* 4884                  |
| TOPO DAILA                                                                                                    | 224258                                           |                                                                                                    |                            |
|                                                                                                    | 2007240                                          |                                                                                                    | Arment Links               |
| 1210(1) 11 2 10                                                                                                    | 1.4.5000                                         |                                                                                                    | 2-CART TIERS               |
| 行政计问题推                                                                                                    | 新生活要加生                                           |                                                                                                    |                            |
| 1100010110                                                                                                    | 4751-40754                                       |                                                                                                    | 带在是常艺术 经将和登地               |
| 3.74836500.04001                                                                                                    | ecologia um                                      | 四大州型 其他有宗真(公公内)                                                                                                    | Gotte A Amilian            |
|                                                                                                    | dana otronyon, sureness                          | Aの中の方面は全 袋                                                                                                    | 特殊企业组织和10元0                |
| 2779R 1                                                                                                    | 建築代展入                                            | 11/5代表人正体展型 詳細                                                                                                    | (1)型代第人员40年前               |
|                                                                                                    | HERAAREN III HIE UNH                             | 法国代表人種均能派                                                                                                    | 建位代集八电子邮簿 出出代用人/代出人用/1811日 |
|                                                                                                    | 推出到意人                                            | 新兴获 <u>某人</u> 修动电波                                                                                                    | R+PS/R24211 - Hit HIT      |
|                                                                                                    | Feally-Chapter                                   | RIGHERA COMPLEX COURSES                                                                                                    | <b>用</b> 关键系/用于影响          |
|                                                                                                    | Concernation of the second second second second  | CONTRACTOR OF THE OWNER OF THE OWNER OF THE OWNER OF THE OWNER OF THE OWNER OF THE OWNER OF THE OWNER OF THE OWNER OF THE OWNER OF THE OWNER OF THE OWNER OF THE OWNER OF THE OWNER OWNER OWN | Luzz. A                    |
|                                                                                                    | er on parties in the second states of the second | DON/TIMETE INVE                                                                                                    | page W                     |
|                                                                                                    |                                                  | CONTRACTOR OF A                                                                                                    |                            |

**图 报关企业行政许可-行政许可申请-企业基本信息** 录入内容填写请参照 1.1 注册登记申请。

①小提示:

录入过程中,可通过点击界面顶部的" **回**暂存"蓝色按钮,将当前正在录 入的信息进行保存,以防数据丢失。

点击界面上方蓝色按钮 配置 和 **2** 暂 按钮进行的操作,将影响当前录 入申请的所有数据。

◆ 投资人员信息

| 出资者信息       |     |     |           |            |   |           |     | - 🛛 × |
|-------------|-----|-----|-----------|------------|---|-----------|-----|-------|
| ◎个人投资者 ⑧企业排 | £资者 |     |           |            |   |           |     |       |
| 出资者         |     |     | 出资者社会信用代码 |            |   | 出资者组织机构代码 |     |       |
| 出资者身份证件类型   |     |     | 出资者身份证件号码 |            |   | 出资者国别     | 阿富汗 |       |
| 出资方式        | 现汇  |     | 出资金额      | 231        | 万 | 出资金额币制    | 港币  |       |
| 出资金额        |     | 万美元 | 出资日期      | 2018-09-29 |   |           |     |       |
|             |     |     |           |            |   |           |     |       |
|             |     |     | _         |            |   |           |     |       |
|             |     |     |           | 保存 重置      |   |           |     |       |

图 报关企业行政许可-行政许可申请-投资人员信息

### ◆ 报关人员信息

| 出资者信息                           |             |             |            |   |                        | - 🛛 ×    |
|---------------------------------|-------------|-------------|------------|---|------------------------|----------|
| ○个人投资者 ◉企业投资者                   |             |             |            |   |                        |          |
| 出资者                             |             | 出资者社会信用代码   |            |   | 出资者组织机构代码              |          |
| 出资者身份证件类型                       |             | 出资者身份证件号码   |            |   | 出资者国别 <mark>阿富汗</mark> |          |
| 出资方式现汇                          |             | 出资金额        | 231        | 万 | 出资金额币制港币               |          |
| 出资金额                            | 力美元         | 出资日期        | 2018-09-29 |   |                        |          |
|                                 |             |             |            |   |                        |          |
|                                 |             |             | 保存 重置      |   |                        |          |
| 日 全业资质 《 = 《 曲页 】<br>[2] 投资人员信息 | 注乐登记中满 0    |             |            |   |                        | (4) 关闭器/ |
| 用的が研究 ( +家園<br>地区小小市田田町         |             | MOR WATER   |            |   | ORTAL CAR              | 84       |
|                                 |             | and the set |            |   |                        |          |
| 服失企业行政许可 ✓                      |             |             |            |   |                        | 948 BDF  |
| 行政許可申請                          |             |             |            |   |                        |          |
| nw '                            |             |             |            |   |                        |          |
|                                 |             |             |            |   |                        |          |
| 型行編 1 新編 2 条/6 #                | 教, 原两 2 条记录 |             |            |   |                        |          |
|                                 |             |             | 01-0101-   | 2 |                        |          |
|                                 |             |             |            |   |                        |          |
|                                 |             |             |            |   |                        |          |
|                                 |             |             |            |   |                        |          |
|                                 |             |             |            |   |                        |          |
|                                 |             |             |            |   |                        |          |
|                                 |             |             |            |   |                        |          |
|                                 |             |             |            |   |                        |          |
|                                 |             |             |            |   |                        |          |
|                                 |             |             |            |   |                        |          |
|                                 |             |             |            |   |                        |          |
|                                 |             |             |            |   |                        |          |

①小提示:

点击对企业区域中基本信息中的" **\*** 按钮,将清空对录入基本信息的所有内容,便于重新录入信息,请谨慎操作。

申报即意味着您的数据将向相关业务主管部门进行发送,并等待其审批。

### 6.2.2.2 行政许可变更

提供企业向海关申请行政许可变更的业务。报关企业、特殊监管区域双重身份企业发 生企业名称、法定代表人等信息变更的,需要提交许可变更申请。请确保操作员 IC 卡或 Ikey 正确连接在电脑中。点击左侧菜单中"行政许可变更"右侧区域展示(如下图)。

系统会根据当前登录账号校验是否有可变更的数据。对处于注销、超期、临时注册登 记

有待人工审核的变更数据的企业申报时系统会予以提示,不能进行变更作业。

| 8 2283 ·         |                 | AR GRO   | THA O DEPEND          |                |            |                                                                                                    |                              |                |      |                 |                                       |                            |            | • 100 |  |
|------------------|-----------------|----------|-----------------------|----------------|------------|----------------------------------------------------------------------------------------------------|------------------------------|----------------|------|-----------------|---------------------------------------|----------------------------|------------|-------|--|
| Antian I         | 17.001          | 100      |                       |                |            |                                                                                                    |                              |                |      |                 |                                       |                            |            |       |  |
| MX-0-0-Million - |                 | 0.04     | and the second second | the local data |            | 605-45                                                                                                    |                              |                |      |                 | 10.000                                | ARIED                      |            |       |  |
| A STREET         |                 | 1        | 0-15#89/c3            |                |            | 87(50:46)                                                                                                    | \$20189912C                  |                |      | SMAR RESOLUTION |                                       |                            |            |       |  |
|                  |                 |          | 224289                |                |            |                                                                                                    |                              |                |      |                 |                                       |                            |            |       |  |
| Staatight -      |                 |          | CORTER                |                |            |                                                                                                    |                              |                |      |                 |                                       |                            |            |       |  |
| 行动开关中国           |                 |          | 工業活動地址                |                |            |                                                                                                    |                              |                |      |                 |                                       |                            |            |       |  |
| CONTRACTOR .     |                 |          | 268194                |                |            |                                                                                                    |                              |                |      |                 |                                       |                            |            |       |  |
| Taxaa markaan    |                 |          | 単位近常的社                |                |            | 100 March 100 March 100 Ma |                              |                |      |                 |                                       |                            |            |       |  |
| Gaption          |                 |          | 1831 (0588971)        | 79.            |            | 1042                                                                                                    | 1841                         |                |      |                 | · · · · · · · · · · · · · · · · · · · |                            |            |       |  |
| FINITERS         |                 | 10       | CTREATERS GTRES       | a en.o.        | 1 电子电热力电干容 | 二世代の日本の日本の日本の日本の日本の日本の日本の日本の日本の日本の日本の日本の日本の                                                                                                    | and the second second second | and do not     |      |                 | MACHINE ON                            | *108                       |            |       |  |
| -                | STAR SLARE DARA |          |                       |                | 1000       | 010748                                                                                                    | research, arrest             |                |      |                 | 00000000000000                        |                            |            |       |  |
|                  |                 |          | MPLOPEA.              |                |            | ROLDBANNDER                                                                                                    |                              |                |      |                 | Mapping Among                         | a                          | 0.63       |       |  |
| 27784 1          |                 |          | THATSARE              | 10.            | 110.00     | *******                                                                                                    |                              |                |      |                 |                                       |                            |            |       |  |
|                  |                 |          | Hrda                  |                |            | 开示能相                                                                                                    |                              |                |      |                 |                                       |                            |            |       |  |
|                  |                 |          | READ (A) HERE         | 1008422        |            | 经里利时代用                                                                                                    | CONTRACT, DOG                | and the second |      |                 | 10年日月91日(m2) 5                        |                            |            |       |  |
|                  |                 |          | 着品上市公共 かりつかける         | 1-8853         |            | 幕首先行会计考虑行                                                                                                    | stickers, End                | eine s         |      |                 | 初発管建設中高和                              |                            |            |       |  |
|                  |                 |          | CANC HOMESE           | 2010/02/01     |            | 責任代表活動第位名称                                                                                                    |                              |                |      |                 |                                       |                            |            |       |  |
|                  |                 | 91120340 | 8社会信用代码               |                |            | 構成の意図に参加する                                                                                                    |                              |                |      |                 |                                       |                            |            |       |  |
|                  | 新利托港沿岸委记载系人     |          |                       |                |            | BULEOR DOR / FR                                                                                                    |                              |                |      |                 |                                       |                            |            |       |  |
|                  |                 | 1000     | Tender                |                |            | a dama management in such                                                                                                    |                              |                |      |                 | a line have been                      | and a second second second |            |       |  |
|                  |                 | Termica  | e-control             |                |            | Templetinkerok                                                                                                    |                              |                |      | elfendive un    | arrent comment                        |                            |            |       |  |
|                  |                 |          | with the state of     |                |            |                                                                                                    |                              |                |      |                 |                                       | 1.4.0                      |            | *     |  |
|                  | 18 H.H.         | htm://in |                       |                |            |                                                                                                    |                              |                |      |                 |                                       |                            |            |       |  |
|                  |                 | 85       | 10                    | -              | ANUMAS     | 8020-98                                                                                                    | 11523                        | 12             | (Thé | REAL            | statesta.                             | 117101                     | <b>W</b> B | 81    |  |
|                  | 1               |          | <b>新市山田内市</b> 人       |                | 148        |                                                                                                    |                              |                |      |                 |                                       |                            |            |       |  |
|                  | - 2             |          | 形化作业人                 |                | 115        |                                                                                                    |                              |                |      |                 |                                       |                            |            |       |  |
|                  | 20818           | #2805.U  | 1 2 BIOR              |                |            |                                                                                                    |                              |                |      |                 |                                       |                            |            |       |  |
|                  |                 |          |                       |                |            |                                                                                                    |                              |                |      |                 |                                       |                            |            |       |  |
|                  | 17 MXX          | 張信鼎      |                       |                |            |                                                                                                    |                              |                |      |                 |                                       |                            |            |       |  |

#### 图 报关企业行政许可-行政许可变更

如当前无可进行变更的数据,则系统进行提示,如下图所示,企业无法进行相关业务 变更操作。

| 信息          | ×  |
|-------------|----|
| ② 企业无任何注册数据 |    |
|             | 確定 |

录入内容填写请参照 1.2 注册信息变更申请。

## 6.2.2.3 行政许可延续

提供企业向海关申请行政许可延续的业务,请确保操作员 IC 卡或 Ikey 正确连接在 电脑中。

点击左侧菜单中"行政许可延续"后系统会根据当前登录账户自动校验有无需要进行 延续的数据,右侧区域展示(如下图)。

| E 全型資质 (     |                             |                   | • X/28/2 -  |
|--------------|-----------------------------|-------------------|-------------|
| RSDAR 4      | 8 882 (3 45.0 ± +6)         |                   |             |
| <b>*****</b> | 27 全业简况                     |                   |             |
| > 54000000   | 全自動場中心統一備号 2018000000048143 | 全业统一也会国用代码        | KERPELAPION |
| 报关企业行政许可 >   | 海天注意構築                      | 注忧海关 血酸海炎         | 他市中京一般信用企业  |
| 100707-000   | 会会中交易称                      |                   |             |
|              | 局关算六注他目期<br>2018-09-28      | 局州注信日期 2018-09-28 | 工程的公司用      |
| 110011-0120  |                             |                   |             |
| 行政許可超續       | GF 企业延续申请                   |                   |             |
| 行政许可注助       | 作52病一碘号 201800000000215     | 由唐三明 2018-09-28   | 秋本 藥能不應过    |
|              | 12/67/901 123               |                   |             |
|              | 短線商以朝 2050-01-01            |                   |             |
|              |                             |                   |             |

#### 图 报关企业行政许可-行政许可延续

如无可进行换证的信息,则系统会进行提示,如下图所示:

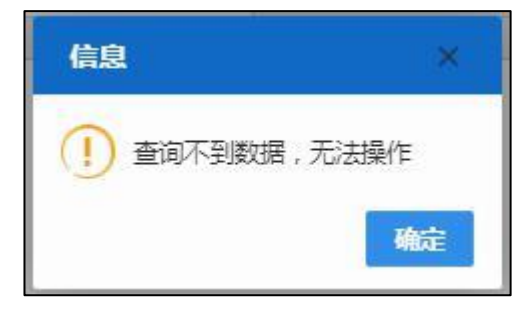

# 6.2.2.4 行政许可注销

提供企业向海关申请行政许可注销的业务,请确保操作员 IC 卡或 Ikey 正确连接在 电脑中。

点击左侧菜单中"行政许可注销"后,系统会根据当前登录账号校验是否有可注销的数据,右侧区域展示(如下图)。

| m 43088 1                                                                                                    | - H AD CENTERO                  |                 |            | н пово- |
|----------------------------------------------------------------------------------------------------|---------------------------------|-----------------|------------|---------|
| - RADINA                                                                                                    | E 800 1 +++                     |                 |            |         |
| NACORTER -                                                                                                    | CM                              |                 |            |         |
| Sheet and                                                                                                    | G G BIB-CH-00 (2118)00000046143 | asm-cetards     | (CONTRACT) |         |
| and a state of the state of the | 0.0+7286                        |                 |            |         |
|                                                                                                    |                                 |                 |            |         |
| 1007-120                                                                                                    | (2.1.1)注册申请任息                   |                 |            |         |
| 行政許可能讓                                                                                                    | 作业也一编句                          | ●復三朝 2018-09-28 | ¥2         |         |
| THE OWNER.                                                                                                    | 2888                            |                 |            |         |
| <b>2</b> 8 ×                                                                                                    | Promit                          |                 |            |         |
|                                                                                                    |                                 |                 |            |         |
|                                                                                                    |                                 |                 |            |         |

#### 图 报关企业行政许可-行政许可注销

# 三、查询

## 6.2.3.1 申请单查询

提供企业注册申请、换证申请、注销申请,行政许可申请、变更、延续、注销业务的 查询,请确保操作员 IC 卡或 Ikey 正确连接在电脑中。

点击左侧菜单查询-申请单查询可对申报的业务状态进行查询,在申报业务类型点击空 格键可对查询的业务类型进行选择。业务类型、申报时间、组织机构代码和注册海关查询 时为必填项。右侧区域展示(如下图)。

| 日 企业资质   | 4  | ≡ 44 | <b>前页</b> 中语年查 | DE O     |              |                 |      |            |                                       | <ul> <li>&gt;&gt;&gt;&gt;&gt;&gt;&gt;&gt;&gt;&gt;&gt;&gt;&gt;&gt;&gt;&gt;&gt;&gt;&gt;&gt;&gt;&gt;&gt;&gt;&gt;&gt;&gt;&gt;&gt;&gt;&gt;&gt;</li></ul> |
|----------|----|------|----------------|----------|--------------|-----------------|------|------------|---------------------------------------|----------------------------------------------------------------------------------------------------|
| 南美部战断    | •  | 区企业申 | 请单查询           |          |              |                 |      |            |                                       |                                                                                                    |
| 海关企业通用资质 | ~  |      | 统一社会信用代码       |          | 申请业务类型       | 1               |      | 中遭时间 前述将开始 | ····································· | は東日                                                                                                    |
| 后日期日本全   | ۲  |      | 组织机构代码         |          | 注册海关         | A1-許可由請         | 海关   | 主动编码       |                                       |                                                                                                    |
| 报关企业行政许可 | ۰. |      |                |          | ٩            | A2-许可变更         |      |            |                                       |                                                                                                    |
| 查询       | *  | 122  | 0.088          | 0-011868 | STICILIDITES | A3-许可証明         | 由遗存器 | 网络被罚       | 海羊同族                                  | 1245                                                                                                    |
| 申请单查询    |    |      |                |          | 无利           | A4-许可注赖         |      |            |                                       |                                                                                                    |
| 基本信息查询   |    |      |                |          |              | E1-企业注册         |      |            |                                       |                                                                                                    |
| 公示异议     |    |      |                |          |              | £2- <u>企业变更</u> |      |            |                                       |                                                                                                    |
|          |    |      |                |          |              | E3-企业接证         |      |            |                                       |                                                                                                    |
|          |    |      |                |          |              |                 |      |            |                                       |                                                                                                    |
|          |    |      |                |          |              |                 |      |            |                                       |                                                                                                    |
|          |    |      |                |          |              |                 |      |            |                                       |                                                                                                    |
|          |    |      |                |          |              |                 |      |            |                                       |                                                                                                    |
|          |    |      |                |          |              |                 |      |            |                                       |                                                                                                    |
|          |    |      |                |          |              |                 |      |            |                                       |                                                                                                    |
|          |    |      |                |          |              |                 |      |            |                                       |                                                                                                    |

#### 图 查询-申请单查询

### 6.2.3.2 基本信息查询

点击左侧查询-基本信息查询功能可以对企业的注册信息、出资信息、报关人员信息、 认证企业证书、行政处罚信息进行基本信息的查询,通过页面上方的白色的页签选择需要 查询的具体信息。右侧区域展示(如下图)。

| ■ 企业资质   | • | 三 ↔ 首页 基本信息   | 查询 🛛         |         |             |             |             |       |      |             |            | Þ | 关闭操作 |
|----------|---|---------------|--------------|---------|-------------|-------------|-------------|-------|------|-------------|------------|---|------|
| 南务部资质    | < | 注册值息 出资者信息 报外 | 化人员信息 认证企业证  | E#B 178 | 改处罚信息       |             |             |       |      |             |            |   |      |
| 海关企业通用资质 | ~ | ☞ 企业基本信息      |              |         |             |             |             |       |      |             |            |   |      |
| 企业注册登记   | < | 统一社会信用代码      |              |         | 海关注册        | 19465       |             |       |      | 状态)         | 成功发往海关     |   |      |
|          |   | 企业经营英别        | 无遗出口经营权的加工生产 | dentk.  | 注册          | 计海关 全部      | <b>空海</b> 关 |       |      | 营业执照注册号     |            |   |      |
| 报关企业行政许可 | < | 企业美别          |              |         | 雇地检验检疫      | 初关 320      | 0100        |       |      | 检验检疫育素号     |            |   |      |
| 查询       | ~ | 海关注册日期        | 2018-09-28   |         | 海关首次注册      | 日期 201      | 18-09-28    |       |      | 工商注册日期      | 请选择日期      |   |      |
|          |   | 企业中文名称        |              |         |             |             |             |       |      |             |            |   |      |
| 申請单查词    |   | 企业英文名称        |              |         |             |             |             |       |      |             |            |   |      |
| 基本信息查询   |   | 工廠注册地址        |              |         |             |             |             |       |      | 創政编码 1      | 10001      |   |      |
| 0.000    |   | 企业英文地址        |              |         |             |             |             |       |      |             |            |   |      |
| 公示异议     | * | 其他经营地址        |              |         |             |             |             |       |      |             |            |   |      |
|          |   | 企业值用等级        | 08000000     |         | 信用等级调整      | 観1月 消災      | 也得日期        |       |      | 报关有效明 2     | 2050-01-01 |   |      |
|          |   | 注轉标识          |              |         | 企业          | 通知          |             |       |      | 市场主体类型      |            |   |      |
|          |   | 行政区划          | 江苏曾南京市江宁区    |         | 923         | 枢划          |             |       |      | 特殊贸易区域:     | 非特殊区域      |   |      |
|          |   | 组织机构美型        | 公司           |         | <u>經</u> 济  | 19 <u>1</u> |             |       |      | 行业种类;       | 内、禽类罐头制造   |   |      |
|          |   | 跨境电子商务企业英型    |              |         | 电子商务企业 🗌 🕷  | ·法企业        | 电子商务交易平台    | a 🔲 3 | 支付企业 | 监管场所经营人     |            |   |      |
|          |   | 报关权批准机关       |              |         | 批准          | 蚊号          |             |       |      | 企业资信标识      |            |   |      |
|          |   | 开户银行          |              |         | Ŧŕ          | 账号          |             |       |      |             |            |   |      |
|          |   | 注册资本(万)       |              |         | 注册通知        | 活制          |             |       |      | 注册资本(万元)    |            |   |      |
|          |   | 企业传真          |              |         | 企业电子        | 101A0       |             |       |      | 企业网址        |            |   |      |
|          |   | 法定代表人/负责人     |              |         | 法定代表人/负责人移动 | 1电话         |             |       | 法定代表 | 人/负责人身份证件 1 | 户册         |   |      |

图 查询-基本信息查询-注册信息

# 四、公示异议

## 6.2.4.1 异议申请

提供企业对海关公示信息有异议提供注册申请的业务,请确保操作员 IC 卡或 Ikey 正确连接在电脑中。点击左侧公示异议-注册申请区域展示(如下图)。

| 日 企业資源 (          | 三 ef 自页 开设中语 O    |                |                                       |                      | 10 | 关闭操作 |
|-------------------|-------------------|----------------|---------------------------------------|----------------------|----|------|
| MASTERNA C        | + 527 0 002 4 115 |                |                                       |                      |    |      |
| 海关企业漏用资质          | (学会-教育)法          |                |                                       |                      |    |      |
| 企业主动数记 <          | 0000000 00        |                | 408-H48802                            | and the D            |    |      |
| <b>服用企业订成许可</b> ( | E/(#2             | -827624        | ARC108                                | 日休得天 北奈美区            |    |      |
|                   | 全日中文名称            |                |                                       |                      |    |      |
| 2示异议 <            | 学会委公示异议申请信息       |                |                                       |                      |    |      |
| 2402-01 <u>0</u>  | PRAVE CO          |                | 47+4                                  | def HT man and       |    |      |
| 异体管理              | Bures Bures       |                | · · · · · · · · · · · · · · · · · · · | # # # HO BUILD 10 13 |    |      |
|                   | 爆交进科文件            | LABOR CONTRACT |                                       |                      |    |      |
|                   |                   | 2.供到偏压依何       | _                                     |                      |    |      |
|                   |                   | 1.500700       |                                       |                      |    |      |
|                   |                   | 4.81.)         |                                       |                      |    |      |
|                   |                   | 5-其他公示信息       |                                       |                      |    |      |
|                   |                   |                |                                       |                      |    |      |
|                   |                   |                |                                       |                      |    |      |
|                   |                   |                |                                       |                      |    |      |
|                   |                   |                |                                       |                      |    |      |
|                   |                   |                |                                       |                      |    |      |
|                   |                   |                |                                       |                      |    |      |
|                   |                   |                |                                       |                      |    |      |
|                   |                   |                |                                       |                      |    |      |
|                   |                   |                |                                       |                      |    |      |
|                   |                   |                |                                       |                      |    |      |
|                   |                   |                |                                       |                      |    |      |
|                   |                   |                |                                       |                      |    |      |
|                   |                   |                |                                       |                      |    |      |
|                   |                   |                |                                       |                      |    | -    |

**图 公示异议-异议申请** 点击"**文件上传**"可上传本地随附单据文件,如下图所示。

| 8 4485 ·                               | = 4 e.1 192/millio                              |                                         |                                              |                     |                       | • 2000 |
|----------------------------------------|-------------------------------------------------|-----------------------------------------|----------------------------------------------|---------------------|-----------------------|--------|
| 900.05000 (<br>96%.0408000 -           |                                                 |                                         |                                              |                     |                       |        |
| 0.000000000000000000000000000000000000 | 1355+.4-452/20000004005<br>5740-55502<br>024528 |                                         | RATER CARACTER                               |                     | BARANSA<br>2018-10220 |        |
| 5698 -<br>NGOA                         | 010109255220000000                              | 公示算 <b>这文件上</b> 段<br>当年时间是2月 0 点回2回 開手: | 同己希知尊王がJagi (Jeng' gir ang' lengt adi' dot') | deo.交流、●12点太小平和自己Mi |                       |        |
| aru fea                                |                                                 | 84                                      | 20160<br>Vind                                | 84                  |                       |        |
|                                        |                                                 |                                         | 19799 #8                                     |                     |                       |        |
|                                        |                                                 |                                         |                                              |                     |                       |        |

点击弹出框中的" ( 流加文件)"后,选择文件类型查找文件需要上传的文件,点击

**止传/屏存**"上传随附单据文件。

"

如企业当前注册信息没有审批通过,则系统默认不允许进行公示异议注册申请,点击 异议申请后系统提示如下图:

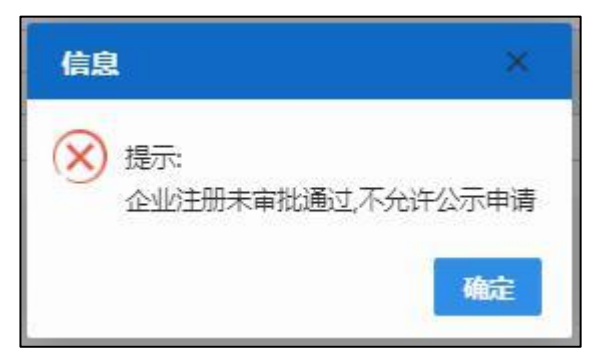

如选择异议种类为"行政处罚信息",系统会在页面上显示出该企业的行政处罚信息,点击要进行异议申请的处罚信息,并填写异议情况说明后进行申报。如下图所示:

| 日 企业資质 く         | = + # #A 7800  | 晴 0                |      |            |           |                 | Þ    | 关闭操作+ |
|------------------|----------------|--------------------|------|------------|-----------|-----------------|------|-------|
| INFOCUSIONE 4    |                |                    |      |            |           |                 |      |       |
|                  | (TARA BARNA)   |                    |      |            |           |                 |      |       |
| 04410802 (       | Contraction of |                    |      |            |           |                 |      |       |
|                  | 200            | 594-00-49          |      | 企业纳一社会信用代码 |           | 他用的内代码          |      |       |
| 10+00-00-00-00 V |                | \$0+2=0<br>\$0+2=0 |      | ACCTORNA.  |           | THAK NEVY       |      |       |
| 200 · ·          |                |                    |      |            |           |                 |      |       |
| 2775762 (        | 国企业公示异议中语      | 信命                 |      |            |           |                 |      |       |
| 异说中语             | 2              | 10億年心病―満号          |      | 単直に石       |           | 単適口柄 2018-10-15 |      |       |
| 异议直接             |                | 异议种类 行政处罚法意        |      | 异议集况机械     |           |                 |      |       |
|                  |                | 接交资料交体 文件上版        |      |            |           |                 |      |       |
|                  | 学行动处罚信息        |                    |      |            |           |                 |      |       |
|                  | 87             | 11年人               | 案件性质 | 经网门圈       | 行政法罚决定受保守 | \$2HID          | 2020 |       |
|                  | 8 1            |                    | 345  | 2018-01-01 |           | 910000034054442 | 行敗業件 |       |
|                  | 0 z            |                    | 法规   | 2014-12-25 |           | 910000034064709 | 行政責件 |       |
|                  | 27#13#2902.8#1 | 2.608              |      |            |           |                 |      |       |
|                  |                |                    |      |            |           |                 |      |       |

图 公示异议-行政处罚信息异议申请

## 6.2.4.1 异议查询

提供企业对公示异议的申请进行查询的业务,请确保操作员 IC 卡或 Ikey 正确连接 在电脑中。

| 日 全业资质 (       | = 4 85 Nord      | D RUBE O BRITERO  |              |            |            |            | • 2000 |
|----------------|------------------|-------------------|--------------|------------|------------|------------|--------|
| antres •       | 保公示异议体现在和        |                   |              |            |            |            |        |
| NEX-2-0-MINING |                  |                   |              |            |            |            |        |
| 0.0010002      |                  | RUNK GRODER       | <b>建</b> 用日期 | 2011-10-15 | I          | 2010-10-15 |        |
| EXAMINET *     | 84               | BBPCR-84          | DOME         | Pottion    | · ADR      | WEND       | -      |
|                |                  | 20180020000108348 | 140108       |            | 3018-10-14 | 84.440     | 05     |
| 1004/2         |                  |                   |              |            |            |            |        |
| BRAN           |                  |                   |              |            |            |            |        |
|                |                  |                   |              |            |            |            |        |
|                | 2741841838.84183 | 38                |              |            |            |            |        |
|                |                  |                   |              |            |            |            |        |
|                |                  |                   |              |            |            |            |        |
|                |                  |                   |              |            |            |            |        |
|                |                  |                   |              |            |            |            |        |
|                |                  |                   |              |            |            |            |        |
|                |                  |                   |              |            |            |            |        |
|                |                  |                   |              |            |            |            |        |
|                |                  |                   |              |            |            |            |        |
|                |                  |                   |              |            |            |            |        |
|                |                  |                   |              |            |            |            |        |
|                |                  |                   |              |            |            |            |        |
|                |                  |                   |              |            |            |            |        |
|                |                  |                   |              |            |            |            |        |
|                |                  |                   |              |            |            |            |        |

## ♦ 异议查询录入要求:

异议种类通过点击空格键进行选择,点击输入框输入查询时间段后,点击左上角的
 "回到"可查询出该时间段期间企业提交的异议申请。

点击操作栏中的"重"可查看该条异议申请的详细信息,如下图所示:

| < ži                 | 2015年6月一県寺                     |           | 企业统一社会信用代码 |                   | ID/RIVING       |   |
|----------------------|--------------------------------|-----------|------------|-------------------|-----------------|---|
| म्ब्र <b>र</b>       | 信用筆來一般信用企业                     |           | 海关注册编码     |                   | 注册局关 北京共区       |   |
| 4                    | 企业中交高称                         |           |            |                   |                 |   |
| 《 伊金亚公示异议中国          | ALC: R                         |           |            |                   |                 |   |
|                      | 数据中心統一編号 201800000000000000000 |           | 中海状态 潮关入库  | (成分)              | 申请日期 2018-10-15 |   |
|                      | 异议种类 经政治罚值意                    |           | 异实情况识明     |                   |                 |   |
|                      | 建定面料文件 全件合容                    |           |            |                   |                 |   |
| (2行政处罚信息             |                                |           |            |                   |                 |   |
| 89                   | 日中人                            | 重种性质      | 处约日期       | 行政处罚决定节编号         | 2594D           |   |
| 0 1                  |                                | <b>臣利</b> | 2014-04-29 | 金矢/建筑学(2014)0936号 | 910000034061455 | 6 |
|                      |                                |           |            |                   |                 |   |
|                      |                                |           |            |                   |                 |   |
|                      |                                |           |            |                   |                 |   |
|                      |                                |           |            |                   |                 |   |
|                      | 1 集记录                          |           |            |                   |                 |   |
| 里豆腐1至腐1至腐1条记录。 約3    |                                |           |            |                   |                 |   |
| HTWINGS, 07          |                                |           |            |                   |                 |   |
| BƏM I BH I BAR I BAR |                                |           |            |                   |                 |   |
| 17#18#1828.07        |                                |           |            |                   |                 |   |
| DF#19#1928.0F        |                                |           |            |                   |                 |   |

点击操作栏中的" / 尾頭 " 后可查询其他需要修改的异议申请信息,如下图所示:

|                                                                                                    |                                          | ACCERC ADDRESS                                                                                                    | -  |                                |        |                                                                                                    |                                         |                                                   | 10 I III III |
|----------------------------------------------------------------------------------------------------|------------------------------------------|----------------------------------------------------------------------------------------------------|----|--------------------------------|--------|----------------------------------------------------------------------------------------------------|-----------------------------------------|---------------------------------------------------|--------------|
| - 2085 ·                                                                                                    | ······································   | and the second second                                                                                                    |    |                                |        |                                                                                                    |                                         |                                                   | a contract   |
| R40266 (                                                                                                    | 0°2=IPRMRAB                              |                                                                                                    |    |                                |        |                                                                                                    |                                         |                                                   |              |
| 70%:0-60/0/0000 ·                                                                                                    | 0.88 988                                 |                                                                                                    |    |                                |        |                                                                                                    |                                         |                                                   |              |
| éskillindik.                                                                                                    | 1                                        | Aure neumas                                                                                                    |    |                                | -      | 3011-10-15                                                                                                    | 1                                       | 2018-10-15                                        | 1            |
| Recorden 4                                                                                                    |                                          | PERCE AN                                                                                                    |    | TOTAL OF                       |        | mothores                                                                                                    | 1000                                    | 2542                                              | 184          |
| <b>1</b> 12 4                                                                                                    | 1                                        | 2018000000000000                                                                                                    |    | 们需处药需要                         |        | (in the second second sec | 2018-10-14                              | 81/842                                            |              |
| 2198                                                                                                    |                                          |                                                                                                    |    |                                |        |                                                                                                    |                                         |                                                   |              |
| Room                                                                                                    |                                          |                                                                                                    |    |                                |        |                                                                                                    |                                         |                                                   |              |
| Contraction of the local distance of the local distance of the loc                                                                                                    |                                          |                                                                                                    |    |                                |        |                                                                                                    |                                         |                                                   |              |
|                                                                                                    |                                          | 858                                                                                                    |    |                                |        |                                                                                                    |                                         |                                                   |              |
|                                                                                                    |                                          |                                                                                                    |    |                                |        |                                                                                                    |                                         |                                                   |              |
|                                                                                                    |                                          |                                                                                                    |    |                                |        |                                                                                                    |                                         |                                                   |              |
|                                                                                                    |                                          |                                                                                                    |    |                                |        |                                                                                                    |                                         |                                                   |              |
|                                                                                                    |                                          |                                                                                                    |    |                                |        |                                                                                                    |                                         |                                                   |              |
|                                                                                                    |                                          |                                                                                                    |    |                                |        |                                                                                                    |                                         |                                                   |              |
|                                                                                                    |                                          |                                                                                                    |    |                                |        |                                                                                                    |                                         |                                                   |              |
|                                                                                                    |                                          |                                                                                                    |    |                                |        |                                                                                                    |                                         |                                                   |              |
|                                                                                                    |                                          |                                                                                                    |    |                                |        |                                                                                                    |                                         |                                                   |              |
|                                                                                                    |                                          |                                                                                                    |    |                                |        |                                                                                                    |                                         |                                                   |              |
|                                                                                                    |                                          |                                                                                                    |    |                                |        |                                                                                                    |                                         |                                                   |              |
|                                                                                                    |                                          |                                                                                                    |    |                                |        |                                                                                                    |                                         |                                                   |              |
|                                                                                                    |                                          |                                                                                                    |    |                                |        |                                                                                                    |                                         |                                                   |              |
|                                                                                                    |                                          |                                                                                                    |    |                                |        |                                                                                                    |                                         |                                                   |              |
|                                                                                                    |                                          |                                                                                                    |    |                                |        |                                                                                                    |                                         |                                                   |              |
|                                                                                                    |                                          |                                                                                                    |    |                                |        |                                                                                                    |                                         |                                                   |              |
|                                                                                                    |                                          |                                                                                                    |    |                                |        |                                                                                                    |                                         |                                                   |              |
|                                                                                                    |                                          |                                                                                                    | _  |                                |        |                                                                                                    |                                         |                                                   |              |
| 8 24005 ·                                                                                                    | = 4 mil 2004                             | 0 0000 0 000000 0 0 0 0 0 0 0 0 0 0 0                                                                                                    | 8/ |                                |        |                                                                                                    |                                         |                                                   | · Autor      |
|                                                                                                    | = • • • •                                | 40 70880 astrona                                                                                                    | 0. |                                |        |                                                                                                    |                                         |                                                   | · Autor      |
| E 2925                                                                                                    | - • • • • • • • • •                      | A - 70230 460750#A                                                                                                    | 9, |                                |        |                                                                                                    |                                         |                                                   | · Anteri     |
| E 2495 (                                                                                                    |                                          | A () TREE () 44055500A                                                                                                    | •  |                                |        |                                                                                                    |                                         |                                                   | n sitter     |
|                                                                                                    |                                          | A O POSILO ASCORDA                                                                                                    |    |                                | galisi | 2011-06-13                                                                                                    | 8                                       | 2018-10-15                                        | n sanar      |
| <ul> <li>日 金融資源</li> <li>本市政法法</li> <li>米市法法が利用用</li> <li>・・・・・・・・・・・・・・・・・・・・・・・・・・・・・・・・・・・・</li></ul>                                                                                                    |                                          | AD 702810 200333044<br>Rune (000728<br>201-05 -91                                                                                                    |    | Rong                           | gala   | 2011-10-19<br>19 42523000                                                                                                    | ž.<br>odita                             | 2758-10-13<br>W259/C                              | n antar      |
| <ul> <li>EE 金山田田</li> <li>中田田田</li> <li>中田田田</li> <li>中田田田</li> <li>中田田田</li> <li>中田田田</li> <li>中田田</li> <li>中田田</li> <li>中田田</li> <li>中田田</li> <li>中田田</li> <li>中田田</li> <li>中田田</li> <li>中田</li> <li>中田</li> <li< th=""><th></th><th>RO FREERO ANDERSON A</th><th></th><th>BOHS<br/>CRUTS</th><th>matal</th><th>2011-10-15<br/>(RecQueent)</th><th>21<br/>• 43(238<br/>2014-10-14</th><th>2018-10-13<br/>単独成章<br/>成年人年日2</th><th>er.</th></li<></ul>                                                                                                    |                                          | RO FREERO ANDERSON A                                                                                                    |    | BOHS<br>CRUTS                  | matal  | 2011-10-15<br>(RecQueent)                                                                                                    | 21<br>• 43(238<br>2014-10-14            | 2018-10-13<br>単独成章<br>成年人年日2                      | er.          |
| <ul> <li>E1 金山田田</li> <li>AN 2403</li> <li>AN 2408</li> <li>AN 2408</li></ul>                                                                                                    |                                          | Drubii 0 20050004     Ruffin (20050000000000000000000000000000000000                                                                                                    |    | BOHS<br>OntOS                  | scit   | 2013-10-15<br>\$2415-6888                                                                                                    | 도<br>마겠다(8)<br>2018-19-14               | 2014-00-13<br>#3565<br>(8x1,14:42)                | en           |
| et 24/85                                                                                                    | a an an ana ana an an an an an an an an  | BIL         Delete 0         Add/DER/OW #           #WHM (Reg/Tall         Exet/Cds-#H         201400000000000000000000000000000000000                                                                                                    |    | 8085<br>(20)108                | sele   | .2015-10-15<br>ptor@came                                                                                                    | 2<br>#4(2)#<br>2019-10-14               | 2014-10-15<br>103965<br>104-1-5122                | en<br>Bill   |
| <ul> <li>         ・         ・         ・</li></ul>                                                                                                    | a an an an an an an an an an an an an an | Bit Willing         Bit Willing         Bit Willing |    | ROME<br>Nations                | sele   | 2011-40-15<br>ptor@cant                                                                                                    | 10<br>004258<br>2010-10-10              | 2016-0-15<br>103565<br>1041-0-022                 | 8 2000<br>84 |
| ET 242035 (<br>RADON (<br>RADON ( |                                          | 0         0:00000000000000000000000000000000000                                                                                                    |    | ROME<br>Natifies               | gele   | 2011-10-15<br>3782/\$38289                                                                                                    | 2<br>#48(28)<br>2014-0-14               | 2016-10-13<br>1024/0<br>1024-0-03                 | 8 2000       |
| E 24205 (<br>R5225 (<br>R524800 (<br>R524800 (<br>S524800 (<br>S52480 (<br>S524800 (<br>S52480 (<br>S524800 (<br>S524800 (<br>S5240                                                    | AN AN SOME                               | 0         0         0.0017000000           0         0         0.00170000           0         0         0.0017000           0         0         0.0017000           0         0         0.0017000           0         0         0.0017000           0         0         0.0017000           0         0         0.0017000           0         0         0.0017000           0         0         0.0017000           0         0         0.0017000           0         0         0.0017000           0         0         0.0017000                                                                                                    |    | BOHR<br>NationsR               | seit   | 2011-10-15<br>PlotStatem                                                                                                    | 2<br>04(18)<br>2004-0-14                | 2016-10-13<br>2016-0-13<br>2017-0-13<br>2017-0-13 | 8 5/(9/)-    |
| ET 会社の話<br>の市場合の第一<br>第二本公司所可約<br>をおけるから第一<br>第二本公司所可約<br>第二本公司所可約<br>第二本公司<br>第二本公司<br>第二本公司<br>第二本公司<br>第二本公司<br>第二本公司<br>第二本公司<br>第二本<br>第二本公司<br>第二本<br>第二本公司<br>第二本<br>第二本公司<br>第二本                                                                                                    |                                          | BIL         DIVERIO         Add/DROWA           BUMMO (DECIDE         BUMMO (DECIDE)         BUMMO (DECIDE)           BUMMO (DECIDE)         DIVERION         BUMMO (DECIDE)                                                                                                    |    | <b>вона</b><br>Але́лоВ         | sein   | 2015-10-15<br>(914)\$6688                                                                                                    | ی<br>هؤانه<br>بالا می می ا              | 2016-10-18<br>1000-06-02<br>1001-06-02            | an.          |
| <ul> <li>(1) (1) (1) (1) (1) (1) (1) (1) (1) (1)</li></ul>                                                                                                    |                                          | Bit (1993)         Bit (1993)         Bit (1993)           Bit (1993)         Bit (1993)         Bit (1993)                                                                                                    |    | 2045<br>(201755                | 8018   | 2011-10-13<br>ptor@cianti                                                                                                    | - <b>B</b><br>Balance<br>2019-10-14     | 2016-03-15<br>10350<br>1041-0322                  | a 2000       |
| <ul> <li>(日金辺辺底)</li> <li>(日本田辺田)</li> <li>(日本田辺田)</li> <li>(日本田)</li> <li>(日本田)</li> <li>(日本)</li> <li>(日本)</li> <li>(日本)</li> <li>(日本)</li> <li>(日本)</li> <li>(日本)</li> <li>(日本)</li> <li>(日本)</li> <li>(日本)</li> <li>(日本)</li> <li>(日本)</li> <li>(日本)</li> <li>(日本)</li> <li>(日本)</li> <li>(日本)</li> <li></li></ul>                                                                                                    | AN AN SUM                                | RUMM (SECTION           RUMM (SECTION           RUMM (SECTION           RUMM (SECTION           RUMM (SECTION                                                                                                    |    | Rows<br>Onense                 | sete   | 2011-10-15<br>310-201200                                                                                                    | <b>15</b><br><b>WAR288</b><br>2014-0-14 | 2016-10-13<br>2016-0-01<br>2016-0-012             | e enter      |
| <ul> <li>(日金紀第5)</li> <li>(日本市営会部</li> <li>(日本市営会部</li></ul>                                                                                                    | Bisting and                              | Bits         Columbia           Bits         Bits         Bits           Bits         Bits         Bits           Bits         Bits         Bits           Bits         Bits         Bits                                                                                                    |    | RGHR<br>Archite                | sein   | 2011-10-15<br>Pierdiniane                                                                                                    | 2<br>04(18)<br>2004-05-14               | 2016-10-13<br>2014<br>2014-2020                   | a Arran      |
| <ul> <li>(1) (1) (1) (1) (1) (1) (1) (1) (1) (1)</li></ul>                                                                                                    | Bisting and                              | BUD DUBU O BELEVISIONS<br>BUDHA (BELTING<br>BRACH-SH<br>201800000000000000000000000000000000000                                                                                                    |    | powa<br>datchos                | seis   | .2019-40-45<br>37 tetSkisowi                                                                                                    | а<br>Фара<br>2016-16-14                 | 2016-0-18<br>2016-0-18<br>2016-0-18               | e enser      |
| <ul> <li>(日本)</li> <li>(日本)</li>     &lt;</ul>                                                                                                    | AN AN SUM                                | Bit (1983)         Add/20044           Bit (1983)         Bit (1983)           Bit (1983)         Bit (1983) <td< th=""><th></th><th>BQWX<br/>Viachist</th><th>sele</th><th>2011-40-15<br/>ptor@size#</th><th>а<br/>мартан<br/>2016-10-14</th><th>2018-00-15<br/>10350<br/>1040-0.0512</th><th>e enter</th></td<>                                                                                                    |    | BQWX<br>Viachist               | sele   | 2011-40-15<br>ptor@size#                                                                                                    | а<br>мартан<br>2016-10-14               | 2018-00-15<br>10350<br>1040-0.0512                | e enter      |
| ET 242035 (<br>RADDON (<br>NALAGANAN (<br>RADDON (<br>RADDON (                                                | BERLERSEN                                | Ruma         dd:200044           Ruma         dd:200044           Ruma         dd:200044           Ruma         dd:200044           Ruma         dd:200044           Ruma         dd:200044           Ruma         dd:200044                                                                                                    |    | RGMR<br>Onefice                | scia   | 2011-10-15<br>310-201000                                                                                                    | <b>2</b><br>#4 <b>6298</b><br>2014-0-14 | 2016-10-13<br>2016-0-03<br>2014-0-032             | e Arren      |
| <ul> <li>(1) (1) (1) (1) (1) (1) (1) (1) (1) (1)</li></ul>                                                                                                    | 8 8 8 80 80 8 8 8 8 8 8 8 8 8 8 8 8 8 8  | BUT THE O BELLEVIER                                                                                                    |    | <b>лона</b><br>Альфпа <b>н</b> | gala   | .2015-10-15<br>37 (ct@sland)                                                                                                    | ی<br>Rita<br>auto-to-ta                 | 2016-0-18<br>2018-0-18<br>2019-0-18               | an.          |
| <ul> <li>(1)</li> <li>(1)</li></ul>                                                                                                    | REAL BRITE                               | Bit (1993)         0         0         0         0         0         0         0         0         0         0         0         0         0         0         0         0         0         0         0         0         0         0         0         0         0         0         0         0         0         0         0         0         0         0         0         0         0         0         0         0         0         0         0         0         0         0         0         0         0         0         0         0         0         0         0         0         0         0         0         0         0         0         0         0         0         0         0         0         0         0         0         0         0         0         0         0         0         0         0         0         0         0         0         0         0         0         0         0         0         0         0         0         0         0         0         0         0         0         0         0         0         0         0         0         0                                                                                                    |    | 300+3<br>(120)7035             | **i*   | -2711-46-45<br>37 (x:\$25:899)                                                                                                    | а<br>вадан<br>. 2016-0-14               | 2016-00-18<br>1880-06<br>1840-08423               | e enter      |
| <ul> <li>(日本)</li> <li>(日本)</li>     &lt;</ul>                                                                                                    | AN DEAL                                  | Bit Division 0         ddd/200044           Bit Units         Bit Units           Bit Units         Bit Units           Bit Units         Bit Units           Bit Units         Bit Units           Bit Units         Bit Units           Bit Units         Bit Units           Bit Units         Bit Units           Bit Units         Bit Units                                                                                                    |    | BQWX<br>VANERSS                | sein   | 2011-40-15<br>ptor@size#                                                                                                    | <b>uditat</b><br>2010-10-10             | 2018-0-15<br>1035<br>2017-0-202                   | e enter      |
| E 24035 • •<br>Rabas • •<br>Rabasa • •<br>Rabasa • •<br>Rabasa • •<br>Rabas<br>Rabas                                                                                                    | AN IN DUAY                               | RUMA         ADURACINA           RUMA         ADURACINA           RUMA         ADURACINA           RUMA         ADURACINA                                                                                                    |    | ROWR<br>ORIEDER                | sein   | 2011-10-15<br>ptor@stane                                                                                                    | <b>13</b><br><b>004</b><br>2010-10-14   | 2016-10-11<br>103505<br>2010-1-2012               | e entret     |
| <ul> <li>(1) (1) (1) (1) (1) (1) (1) (1) (1) (1)</li></ul>                                                                                                    | 85411641688 551                          | RUR (Regins<br>RUR (Regins<br>RR-06-64<br>201800000000000000000000000000000000000                                                                                                    |    | 30043<br>1/300/1035            | gala   | .2019-10-15<br>3/14/50/0000                                                                                                    | а<br>најан<br>зањењи                    | 2016-0-18<br>100.822<br>201.822                   | e enser      |
| <ul> <li>(1)</li> <li>(1)</li></ul>                                                                                                    | AN AN SOUND                              | B10         B10         6000000000000000000000000000000000000                                                                                                    |    | 800+3<br>(320)7038             |        | 2011-10-13<br>ptor@clank                                                                                                    | а<br>најан<br>2019-0-14                 | gene do 14<br>mitorio<br>Ren Arrielto             | e enter      |